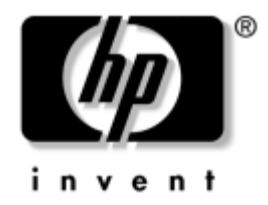

# Manual de Resolução de Problemas

Desktops empresariais HP Modelo dx5150

Número de peça do documento: 375373-132

#### Agosto de 2005

Este manual fornece sugestões úteis e soluções para resolução de problemas dos produtos acima indicados, bem como para situações de possíveis problemas de hardware e software.

© Copyright 2004-2005 Hewlett-Packard Development Company, L.P. As informações incluídas neste documento estão sujeitas a alterações sem aviso prévio.

Microsoft, MS-DOS, Windows e Windows NT são marcas comerciais da Microsoft Corporation nos E.U.A. e noutros países.

As únicas garantias para os produtos e serviços da HP são estabelecidas exclusivamente na documentação de garantia limitada que acompanha esses produtos e serviços. Neste documento, nenhuma declaração deverá ser interpretada como a constituição de uma garantia adicional. A HP não é responsável por eventuais erros técnicos, editoriais ou omissões.

Este documento contém informações sujeitas a direitos de propriedade protegidas por copyright. Nenhuma parte deste documento poderá ser fotocopiada, reproduzida ou traduzida para outro idioma sem consentimento prévio por escrito da Hewlett-Packard Company.

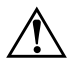

**AVISO:** O texto identificado desta forma indica que a não observância das instruções poderá resultar em ferimentos pessoais ou morte.

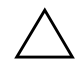

**CUIDADO:** O texto indicado desta forma indica que a não observância das indicações do aviso poderá resultar em danos no equipamento ou na perda de informações.

#### Manual de Resolução de Problemas

Desktops empresariais HP Primeira edição (Dezembro de 2004) Segunda edição (Agosto de 2005) Número de peça do documento: 375373-132

# Índice

#### 1 Funcionalidades de diagnóstico do computador

| Diagnostics for Windows 1–1                                      |
|------------------------------------------------------------------|
| Detectar o Diagnostics for Windows 1–2                           |
| Instalar o Diagnostics for Windows 1–2                           |
| Utilizar categorias no Diagnostics for Windows 1–3               |
| Executar os testes de diagnóstico no Diagnostics for Windows 1-6 |
| Registo de configuração 1–8                                      |
| Instalar o Configuration Record 1–9                              |
| Executar o Configuration Record 1–9                              |
| Proteger o software 1–10                                         |
| Restaurar o software 1–10                                        |

### 2 Resolução de problemas sem diagnóstico

| Segurança e conforto 2–1                           |
|----------------------------------------------------|
| Antes de contactar o suporte técnico 2–1           |
| Sugestões úteis 2–3                                |
| Resolver problemas gerais                          |
| Resolver problemas da fonte de alimentação 2-10    |
| Resolver problemas de disquetes 2–13               |
| Resolver problemas na unidade de disco rígido 2–16 |
| Resolver problemas de visualização 2–20            |
| Resolver problemas de áudio 2–26                   |
| Resolver problemas na impressora 2–30              |
| Resolver problemas no teclado e no rato 2–31       |
| Resolver problemas de instalação de hardware       |
| Resolver problemas de rede 2–37                    |
| Resolver problemas na memória 2–41                 |
| Resolver problemas no processador                  |
| Resolver problemas no CD-ROM e DVD. 2-44           |

| Resolver problemas na Drive Key.        | 2–46 |
|-----------------------------------------|------|
| Resolver problemas no acesso à Internet | 2–47 |
| Resolver problemas no Software          | 2–50 |
| Contactar o Suporte a clientes          | 2–51 |

### A Mensagens de erro de POST

| Códigos numéricos e mensagens de texto do POST                               | A–2 |
|------------------------------------------------------------------------------|-----|
| LEDs de diagnóstico do painel frontal do teste de arranque e códigos sonoros | A–5 |

#### B Segurança por palavra-passe e reposição do CMOS

| Repor o jumper da palavra-passe                 | B-1 |
|-------------------------------------------------|-----|
| Limpar e repor o CMOS                           | B-3 |
| Utilizar o Computer Setup para repor o CMOS     | B-3 |
| Utilização do interruptor CMOS para o redefinir | B-4 |
| Cópia de segurança do CMOS                      | B6  |

### C Configurar saída de áudio analógica/digital

#### **Indice Remissivo**

1

# Funcionalidades de diagnóstico do computador

### **Diagnostics for Windows**

O utilitário Diagnostics for Windows (DFW) permite-lhe visualizar informações sobre a configuração do hardware e do software do computador, durante a execução do Microsoft Windows XP. Também permite efectuar testes de hardware e software nos subsistemas do computador.

Quando executar o Diagnostics for Windows, será apresentado o ecrã Visão geral, que mostra a configuração actual do computador. A partir do ecrã Visão geral, é possível aceder a várias categorias de informação sobre o computador e o separador **Teste**. As informações apresentadas nos ecrãs do utilitário podem ser guardadas ou impressas.

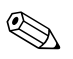

Para testar todos os subsistemas, é necessário iniciar a sessão como administrador. Se não iniciar a sessão como administrador, não será possível testar alguns subsistemas. A incapacidade para testar um determinado subsistema será indicada por uma mensagem de erro apresentada sob o nome do subsistema na janela Teste, ou em caixas de verificação sombreadas, nas quais não é possível efectuar selecções.

Utilize os Diagnósticos para Windows para determinar se todos os dispositivos instalados no computador são reconhecidos pelo sistema e se estão a funcionar correctamente. A execução de testes é opcional mas recomendada após a instalação ou ligação de um novo dispositivo.

Os dispositivos de outros fabricantes não suportados pela HP poderão não ser detectados pelos Diagnósticos para Windows. Guarde, imprima ou visualize as informações geradas pelo utilitário. Deve executar os testes e ter o relatório impresso disponível antes de ligar para o Centro de suporte a clientes.

### **Detectar o Diagnostics for Windows**

Alguns computadores têm o Diagnostics for Windows pré-carregado, mas não pré-instalado. Poderá ter sido instalado anteriormente, juntamente com outros utilitários, ou ter sido instalado por outro utilizador.

Para determinar se o Diagnostics for Windows está instalado:

- 1. Aceda à localização dos ícones do Diagnostics. No Windows XP Home ou Windows XP Professional, seleccione **Iniciar > Painel de controlo**.
- 2. Veja os ícones apresentados no Painel de controlo.
  - Se forem apresentados os ícones Configuration Record e Diagnostics for Windows, o utilitário Diagnostics for Windows está instalado.
  - Se não forem apresentados os ícones Configuration Record e Diagnostics for Windows, o utilitário Diagnostics for Windows pode estar carregado, mas não instalado.

### **Instalar o Diagnostics for Windows**

Se o Diagnostics for Windows não estiver pré-instalado, é possível descarregar o SoftPaq do Diagnostics for Windows a partir do seguinte site da Web:

#### http://www.hp.com/support

A seguinte operação é necessária apenas se o software do programa de diagnósticos tiver sido carregado na unidade de disco rígido, mas não tiver sido instalado.

- 1. Feche todas as aplicações do Windows.
- 2. Instalar o utilitário Diagnostics for Windows:
  - No Windows XP, seleccione Iniciar > ícone Configuração do software (Software de configuração). Seleccione Diagnostics for Windows > botão Next (Seguinte) e, em seguida, siga as instruções apresentadas no ecrã.
  - Se o ícone Configuração do software não estiver na área de trabalho ou no menu Iniciar, execute o programa de configuração a partir do directório C:\CPQAPPS\DIAGS ou seleccione Iniciar > Executar e escreva o seguinte na linha de comandos: C:\CPQAPPS\DIAGS\SETUP.

- 3. Clique em Next para instalar o Diagnostics for Windows.
- 4. Após a instalação do programa, poderá ser-lhe solicitado que reinicie o computador ou o computador poderá ser reiniciado automaticamente. Se for solicitado, clique em Concluir para reiniciar o computador ou em Cancelar para sair do programa. É necessário reiniciar o computador para concluir a instalação do Diagnostics for Windows.

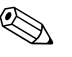

Se pretender actualizar uma versão existente do Diagnostics for Windows que esteja instalada no computador, visite o site www.hp.com/support para localizar e descarregar o mais recente SoftPaq do Diagnostics for Windows.

### **Utilizar categorias no Diagnostics for Windows**

Para utilizar as categorias, efectue os seguintes procedimentos:

 Clique em Iniciar > HP Information Center > Diagnostics for Windows. Também pode seleccione o ícone Diagnostics for Windows, localizado no Painel de controlo, clicando em Iniciar > Painel de controlo e, em seguida, seleccione Diagnostics for Windows.

O ecrã apresenta a descrição geral do hardware e software do computador.

2. Para obter informações específicas do hardware e do software, seleccione uma categoria a partir do menu pendente **Categories** (**Categorias**) ou o ícone apropriado na barra de ferramentas.

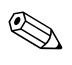

À medida que o cursor é deslocado sobre os ícones da barra de ferramentas, é apresentado o nome da categoria correspondente junto do cursor.

 Para visualizar informações mais detalhadas sobre uma categoria seleccionada, clique em More (Mais) na caixa Information Level (Nível de informação) no canto inferior esquerdo da janela, ou clique em Level (Nível) na parte superior do ecrã e seleccione More (Mais). 4. Analise, imprima e/ou guarde estas informações, conforme necessário.

Para imprimir as informações, clique em File (Ficheiro) e, em seguida,
seleccione Print (Imprimir). Seleccione uma das seguintes opções:
Detailed Report (All Categories), Summary Report (All Categories),
ou Current Category. Clique em OK para imprimir o relatório seleccionado.

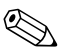

Para guardar as informações, clique em File (Ficheiro) e, em seguida, seleccione Save as (Guardar como). Seleccione umas das seguintes opções: Detailed Report (All Categories), Summary Report (All Categories), ou Current Category. Clique em OK para guardar o relatório seleccionado.

5. Para sair do Diagnostics for Windows, clique em File (Ficheiro) e, em seguida, clique em Exit (Sair).

#### Barra de menus – Ficheiro, Categorias, Navegação, Nível, Separador, Ajuda

Na parte superior do ecrã do Diagnostics for Windows encontra-se a Barra de menus, constituída por seis menus pendentes:

- Ficheiro Guardar como, Imprimir, Configurar impressora, Sair
- Categorias Consulte a lista de categorias na secção seguinte
- Navegação Categoria anterior (**F5**), Categoria seguinte (**F6**)
- Nível Menos (F7), Mais (F8) <informações no ecrã>
- Separador Visão geral, Teste, Estado, Registo, Erro
- Ajuda Índice, Como utilizar a ajuda, Acerca de

# Barra de ferramentas – Ícones de diferentes categorias de informação

Situada sob da Barra de menus, a Barra de ferramentas contém uma linha de ícones para cada uma das seguintes categorias de informação sobre o computador:

- Sistema Placa de sistema, ROM, informações de data e hora
- Controlo de imobilizado Etiqueta do imobilizado, número de série do sistema e informações do processador

- Dispositivos de entrada Informações do teclado, rato e joystick(s)
- Comunicação Portas do sistema e respectivas informações
- Armazenamento Unidades de armazenamento no sistema e respectivas informações
- Gráficos Informações do sistema de gráficos
- Memória Informações da placa de sistema e da memória do Windows
- Multimédia Armazenamento óptico (CD, DVD, etc.) e informações de áudio
- Windows Informações do Windows
- Arquitectura Informações do dispositivo PCI
- Recursos Informações de IRQs, de E/S e do mapa de memória
- Integridade Estado da temperatura do sistema e das unidades de disco rígido
- Diversos CMOS, DMI, BIOS, sistema, nome do produto e número de série

#### Separadores – Visão geral, Teste, Estado, Registo, Erro

Existem cinco separadores sob a Barra de ferramentas:

- Visão geral A janela Visão geral apresenta informações gerais sobre o computador. Trata-se da janela que é apresentada quando inicia o utilitário pela primeira vez. O lado esquerdo da janela mostra informações do hardware e o lado direito mostra informações do software.
- Teste A janela Teste permite escolher diversas partes do sistema que pretende testar. Também é possível escolher o tipo e o modo de teste.
- Estado A janela Estado apresenta o estado de cada teste em execução. É possível cancelar o teste clicando no botão Cancel Testing (Cancelar teste).
- Registo A janela Registo apresenta um registo dos testes de cada dispositivo.
- Erro A janela Erro apresenta todos os erros ocorridos durante o teste do dispositivo. A janela apresenta o dispositivo que está a ser testado, o tipo e o número de erros e o código de erro.

### Executar os testes de diagnóstico no Diagnostics for Windows

Para executar testes de diagnóstico:

 Clique em Iniciar > HP Information Center > Diagnostics for Windows. Também pode seleccione o ícone Diagnostics for Windows, localizado no Painel de controlo, clicando em Iniciar > Painel de controlo e, em seguida, seleccione Diagnostics for Windows.

O ecrã apresenta a descrição geral do hardware e software do computador. São apresentados cinco separadores abaixo da linha de ícones: **Overview (Visão geral), Test (Teste), Status (Estado), Log (Registo) e Error (Erro)**.

- 2. Clique no separador **Test** (**Teste**) ou clique em **Tab** (**Separador**) na parte superior do ecrã e seleccione **Test** (**Teste**).
- 3. Seleccione umas das seguintes opções:
  - Teste rápido Executa um teste genérico e rápido em cada dispositivo. Não necessita de intervenção por parte do utilizador se for seleccionado o Unattended Mode (Modo automático).
  - Teste completo Executa o maior número de testes possível em cada dispositivo. O utilizador pode seleccionar o Interactive Mode (Modo interactivo) ou o Unattended Mode (Modo automático).
  - Teste personalizado Executa apenas os testes seleccionados. Para seleccionar dispositivos ou testes específicos, localize o dispositivo na lista e, em seguida, seleccione a caixa de verificação junto de cada teste. Após a selecção, é apresentada uma marca de verificação vermelha na caixa. Alguns dos testes seleccionados poderão necessitar de intervenção por parte do utilizador.

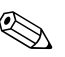

Para testar todos os subsistemas, é necessário iniciar a sessão como administrador. Se não iniciar a sessão como administrador, não será possível testar alguns subsistemas. A incapacidade para testar um determinado subsistema será indicada por uma mensagem de erro sob o nome do subsistema na janela Test (Teste), ou por caixas sombreadas, nas quais não é possível efectuar selecções.

- 4. Seleccione Interactive Mode (Modo interactivo) ou Unattended Mode (Modo automático). No Interactive Mode, o software de diagnóstico pedir-lhe-á informações durante a execução de alguns testes. Alguns testes necessitam de interacção e apresentarão erros ou interrupções se forem seleccionados em conjunto com o Unattended Mode.
  - O Interactive Mode fornece o controlo máximo do processo de teste. É possível determinar se o teste foi concluído ou não com êxito e poderá ser solicitado para inserir ou remover dispositivos.
  - O Unattended Mode não apresenta quaisquer mensagens. Se forem encontrados erros, estes serão apresentados após a conclusão do teste.
- 5. Clique no botão **Begin Test (Iniciar teste)** na parte inferior da janela. É apresentado o estado do teste, com a evolução e o resultado de cada teste. Para obter mais detalhes sobre os testes executados, clique no separador **Log (Registo)** ou clique em **Tab (Separador)** na parte superior do ecrã e seleccione **Log (Registo)**.
- 6. Para ver um relatório de teste, seleccione um separador:
  - □ O separador **Status (Estado)** resume a execução dos testes, concluídos ou não com êxito durante a sessão de teste actual.
  - O separador Log (Registo) indica a execução dos testes no sistema, o número de vezes que cada teste foi executado, o número de erros encontrados e o tempo de execução total de cada teste.
  - □ O separador Error (Erro) indica todos os erros encontrados no computador com os respectivos códigos de erro.
- 7. Para guardar um relatório de teste:
  - □ Seleccione o separador Log (Registo) e o botão Save (Guardar) para guardar um relatório do separador Log.
  - □ Seleccione o separador Error (Erro) e o botão Save (Guardar) para guardar um relatório do separador Error.
- 8. Para imprimir um relatório de teste:
  - □ Se o relatório estiver no separador Log, seleccione File (Ficheiro) > Save As (Guardar como) e, em seguida, imprima o ficheiro a partir da pasta seleccionada.
  - □ Se o relatório estiver no separador Error, seleccione o separador Error e o botão Print (Imprimir).

- 9. Se forem encontrados erros, clique no separador **Error** para obter informações mais detalhadas e as acções recomendadas. Seguindo as acções recomendadas, poderá resolver alguns problemas.
- 10. Clique em **Print (Imprimir)** ou guarde as informações de erro, se necessitar de contactar o revendedor, o representante ou o fornecedor de serviços autorizado, para obter assistência.
- 11. Para sair do Diagnostics for Windows, clique em File e, em seguida, clique em Exit.

# Registo de configuração

O utilitário Configuration Record (Registo de configuração) é uma ferramenta de recolha de informações baseada no Windows, semelhante a outras ferramentas de gestão. Recolhe informações importantes do hardware e software a partir de vários subsistemas do computador para fornecer uma perspectiva completa do computador. O Configuration Record fornece uma forma automática de identificar e comparar alterações de configuração e tem a capacidade de manter um histórico de configurações. É possível guardar as informações como um histórico de múltiplas sessões.

Este utilitário foi desenvolvido para permitir a resolução de problemas sem a necessidade de desligar o computador, e para ajudar a maximizar a disponibilidade do computador. As informações obtidas pelo utilitário são úteis na resolução de problemas do sistema e simplificam o processo de serviço, ao permitirem a rápida e fácil identificação das configurações do sistema, que é o primeiro passo na resolução de situações de assistência.

O Configuration Record recolhe automaticamente informações sobre o software do sistema operativo e sobre o hardware para fornecer uma perspectiva geral do sistema. Reúne e apresenta informações sobre itens como a ROM, a etiqueta do imobilizado, o processador, as unidades físicas, os dispositivos PCI, a memória, os gráficos, o número da versão, os parâmetros e os ficheiros de arranque do sistema operativo. Se o ficheiro original *Base.log* estiver presente no directório *cpqdiags*, o ficheiro *Base.log* é apresentado junto do ficheiro *Now.log* numa janela dividida, com as diferenças entre os dois evidenciadas a vermelho.

### **Instalar o Configuration Record**

O Configuration Record faz parte do Diagnostics for Windows. Se instalar o Diagnostics for Windows, o Configuration Record também é instalado.

### **Executar o Configuration Record**

Para executar este programa:

1. Clique em Iniciar > HP Information Center > Configuration Record. Também pode seleccione o ícone Configuration Record, localizado no Painel de controlo, clicando em Iniciar > Painel de controlo e, em seguida, seleccione Configuration Record.

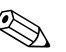

Existem duas opções de visualização no utilitário Configuration Record: Show Changed Items Only (Mostrar apenas os itens alterados) e Show All (Mostrar todos). A opção pré-definida é Show Changed Items Only, pelo que todo o texto é apresentado a vermelho, uma vez que só são mostradas as diferenças. Ao mudar para Show All, é apresentada uma perspectiva geral do sistema.

- A opção pré-definida é Show Changed Items Only. Para visualizar todas as informações reunidas pelo Configuration Record, clique em View (Ver) na parte superior da janela e seleccione Show All (Mostrar todos) ou clique no ícone Show All Items (Mostrar todos os itens).
- 3. Para guardar as informações na janela direita ou esquerda, seleccione File (Ficheiro) > Save Window File (Guardar ficheiro da janela) e, em seguida, seleccione Left Window File (Ficheiro da janela esquerda) ou Right Window File (Ficheiro da janela direita).

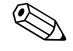

Ao guardar periodicamente a configuração do computador, o utilizador pode manter um histórico da configuração. Este histórico poderá ser útil para o fornecedor de serviços, se o sistema detectar problemas que necessitem de depuração.

4. Para sair do Configuration Record, clique em **File** e, em seguida, clique em **Exit**.

## Proteger o software

Para proteger o software de perdas ou danos, deve manter uma cópia de segurança de todo o software do sistema, de todas as aplicações e de todos os ficheiros relacionados armazenados na unidade de disco rígido. Consulte a documentação do sistema operativo ou do utilitário de cópia de segurança para obter instruções sobre como efectuar cópias de segurança dos ficheiros de dados.

### Restaurar o software

É possível restaurar o estado original do sistema operativo e do software do Windows, tal como se encontrava quando adquiriu o computador, utilizando o CD *Restore Plus!*. Consulte a documentação fornecida no CD *Restore Plus!* para obter instruções completas sobre a utilização desta funcionalidade.

2

# Resolução de problemas sem diagnóstico

Este capítulo fornece informações sobre como identificar e corrigir problemas secundários como, por exemplo, com a unidade de disquetes, unidade de disco rígido, unidade de leitura óptica, gráficos, áudio, memória e software. Se detectar problemas no computador, consulte as tabelas deste capítulo para conhecer as causas prováveis e as soluções recomendadas.

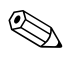

Para obter informações sobre mensagens de erro específicas que poderão ser apresentadas no ecrã durante o teste de arranque (POST), consulte o Apêndice A, "Mensagens de erro de POST."

### Segurança e conforto

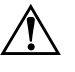

**AVISO:** A utilização indevida do computador ou a não instalação num ambiente de trabalho seguro e confortável pode resultar em desconforto ou ferimentos graves. Consulte o *Manual de Segurança e Conforto* no *CD Documentação* e disponível no site da Web em http://www.hp.com/ergo, para obter mais informações sobre como escolher um local de trabalho e como criar um ambiente de trabalho seguro e confortável.

### Antes de contactar o suporte técnico

Se detectar problemas com o computador, execute as soluções adequadas a seguir apresentadas para tentar isolar o problema antes de contactar o suporte técnico.

Execute o utilitário Diagnostics for Windows. Consulte Capítulo 1, "Funcionalidades de diagnóstico do computador" para obter mais informações.

- Verifique o LED de alimentação na parte frontal do computador para ver se ele está vermelho intermitente. Os indicadores luminosos intermitentes são códigos de erro que ajudarão a diagnosticar o problema. Consulte Apêndice A, "Mensagens de erro de POST" para obter mais informações.
- Se o ecrã estiver em branco, ligue o monitor a uma porta de vídeo diferente no computador, caso exista alguma disponível. Também pode utilizar outro monitor que tenha a certeza que esteja a funcionar correctamente.
- Se estiver a trabalhar numa rede, ligue outro computador com um cabo diferente de ligação à rede. Pode existir um problema na tomada ou no cabo de rede.
- Se adicionou recentemente novo hardware, remova o hardware e verifique se o computador funciona correctamente.
- Se instalou recentemente novo software, desinstale-o e verifique se o computador funciona correctamente.
- Inicie o computador em Modo de segurança para verificar se ele arranca sem todos os controladores carregados. Quando iniciar o sistema operativo, utilize a opção "Last Known Configuration" (Última configuração conhecida).
- Consulte o suporte técnico global on-line em http://www.hp.com/support.

www.hp.com

- Consulte a secção "Sugestões úteis" deste manual.
- Execute o CD *Restore Plus!*.

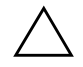

**CUIDADO:** A execução do CD *Restore Plus!* apagará todos os dados existentes na unidade de disco rígido.

Para o ajudar a resolver os problemas on-line, o HP Instant Support Professional Edition disponibiliza-lhe diagnósticos de resolução automática. Se necessitar de contactar o suporte HP, utilize a funcionalidade de conversação on-line do HP Instant Support Professional Edition. Aceda ao HP Instant Support Professional Edition através do endereço: http://www.hp.com/go/ispe. Aceda ao Business Support Center (BSC) através do endereço http://www.hp.com/go/bizsupport, para ter acesso às mais recentes informações de suporte on-line, software e controladores, notificações pró-activas e à comunidade mundial de utilizadores e especialistas da HP.

Se for necessário contactar a assistência técnica, esteja preparado para efectuar os seguintes procedimentos de modo a assegurar que a assistência é prestada correctamente:

- Quando ligar para o suporte técnico, esteja em frente ao computador.
- Antes de efectuar a chamada telefónica, escreva o número de série do computador, o número de identificação do produto e o número de série do monitor.
- Despenda o tempo necessário para resolver o problema em conjunto com o técnico de suporte.
- Remova todo o hardware que tenha sido recentemente adicionado ao sistema.
- Remova todo o software que tenha sido recentemente instalado.
- Execute o CD *Restore Plus!*.

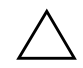

**CUIDADO:** A execução do CD *Restore Plus!* apagará todos os dados existentes na unidade de disco rígido.

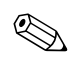

Para obter informações sobre vendas e actualizações de garantias (Care Packs), telefone para revendedor ou fornecedor de serviços autorizado.

# Sugestões úteis

Se detectar problemas no computador, monitor ou software, consulte a lista de sugestões gerais a seguir apresentada antes de executar qualquer acção:

- Certifique-se de que o computador e o monitor estão ligados a uma tomada eléctrica em funcionamento.
- Verifique se o interruptor de selecção da tensão (nalguns modelos) está definido para a tensão adequada à sua região (115 V ou 230 V).

- Verifique se o computador está ligado e se o indicador luminoso verde de alimentação está aceso.
- Verifique se o monitor está ligado e se o indicador luminoso verde do monitor está aceso.
- Verifique o LED de alimentação na parte frontal do computador para ver se ele está vermelho intermitente. Os indicadores luminosos intermitentes são códigos de erro que ajudarão a diagnosticar o problema. Consulte Apêndice A, "Mensagens de erro de POST" para obter mais informações.
- Regule, aumentando, os controlos de luminosidade e contraste do monitor, se este estiver escuro.
- Prima e mantenha premida qualquer tecla. Se o sistema emitir um sinal sonoro, o teclado deverá estar a funcionar correctamente.
- Verifique se existem cabos soltos ou ligações incorrectas.
- Active o computador premindo qualquer tecla do teclado ou o botão de alimentação. Se o sistema permanecer no modo de suspensão, encerre o computador premindo e mantendo premido o botão de alimentação durante, pelo menos, quatro segundos e, em seguida, prima novamente o botão de alimentação para reiniciar o computador. Se o sistema não encerrar, desligue o cabo de alimentação, aguarde alguns segundos e, em seguida, ligue-o novamente. O computador será reiniciado se o início automático perante perda de energia estiver definido no Computer Setup. Se não for reiniciado, prima o botão de alimentação para ligar o computador.
- Reconfigure o computador depois de instalar uma placa de expansão ou outros dispositivos que não sejam "Plug and Play". Consulte a secção "Resolver problemas de instalação de hardware" para obter instruções.
- Certifique-se de que foram instalados todos os controladores de dispositivo necessários. Por exemplo, se estiver a utilizar uma impressora, necessita de um controlador para esse modelo de impressora.
- Remova todos os suportes de arranque (disquete, CD ou dispositivo USB) do sistema antes de o ligar.
- Se instalou um sistema operativo diferente do instalado de fábrica, certifique-se de que ele é suportado pelo sistema.

www.hp.com

Se o sistema tiver múltiplas fontes de vídeo (adaptadores incorporados, PCI ou PCI-Express) instaladas (vídeo incorporado apenas nalguns modelos) e um único monitor, este deve ser ligado no conector do monitor na fonte seleccionada como o adaptador VGA principal. Durante o arranque, os outros conectores de monitor são desactivados e, se o monitor estiver ligado nestas portas, não funcionará. Pode seleccionar a fonte VGA padrão no Computer Setup.

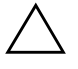

**CUIDADO:** Quando o computador está ligado numa fonte de alimentação CA, existe sempre tensão na placa de sistema. Antes de abrir o computador, deve desligar o cabo de alimentação da respectiva fonte para evitar danificar a placa de sistema ou os componentes.

# **Resolver problemas gerais**

Pode resolver facilmente os problemas gerais descritos nesta secção. Se um problema persistir e se não o conseguir resolver ou se não estiver familiarizado com a operação a ser executada, contacte um agente ou revendedor autorizado.

#### **Resolver problemas gerais**

| Problema                                                                                            | Causa                                                                          | Solução                                                                                                    |
|----------------------------------------------------------------------------------------------------|--------------------------------------------------------------------------------|----------------------------------------------------------------------------------------------------|
| O computador<br>parece bloqueado<br>e não desliga<br>quando o botão<br>de alimentação<br>é premido. | O controlo de software do<br>interruptor de alimentação<br>não está funcional. | Prima e mantenha premido o botão<br>de alimentação durante, pelo menos,<br>quatro segundos até o computador<br>se desligar. |
| O computador não<br>responde ao rato<br>ou teclado USB.                                             | O computador está em<br>modo de <b>suspensão</b> .                             | Prima o botão de alimentação para sair<br>do modo de <b>suspensão</b> .                                                     |
|                                                                                                    | O sistema bloqueou.                                                            | Reinicie o computador.                                                                                                    |
| CUIDADO: Quando tentar sair do modo de <b>suspensão</b> , não mantenha premido                      |                                                                                |                                                                                                    |

desligar-se-á e os dados não guardados serão perdidos.

| Problema                                                                       | Causa                                                                                                    | Solução                                                                                                    |  |
|--------------------------------------------------------------------------------|----------------------------------------------------------------------------------------------------|----------------------------------------------------------------------------------------------------|--|
| O indicador de<br>data e hora do<br>computador está<br>incorrecto.             | A bateria do relógio<br>poderá estar a precisar<br>de ser substituída.                                                                                                    | Primeiro, redefina a data e a hora<br>no <b>Painel de controlo</b> (o Computer<br>Setup também pode ser utilizado para<br>actualizar a date e a hora do relógio<br>em tempo real). Se o problema persistir,<br>substitua a bateria do relógio em tempo<br>real. Consulte o Manual de Referência<br>de Hardware no CD Documentação<br>para obter instruções sobre a instalação<br>de uma nova bateria, ou contacte um<br>agente ou revendedor autorizado para<br>obter uma bateria do relógio em tempo<br>real de substituição. |  |
| Os dispositivos<br>ligados às portas<br>USB não funcionam.                     | A porta USB do painel frontal<br>pode ser desactivada no<br>Computer Setup. Esta opção<br>controla a porta USB no<br>painel frontal e as duas<br>portas USB na parte<br>posterior do computador,<br>sob o conector NIC. | Active a porta USB no painel frontal<br>no Computer Setup. Se o problema<br>persistir, contacte um centro de serviços<br>autorizado para obter assistência.                                                                                                    |  |
| O cursor não se<br>move quando se<br>utilizam as teclas<br>de seta do teclado. | A tecla <b>Num Lock</b><br>pode estar ligada.                                                                                                    | Prima a tecla <b>Num Lock</b> . A luz Num Lock<br>não deverá estar acesa se pretender utilizar<br>as teclas de seta. A tecla <b>Num Lock</b><br>pode ser desactivada (ou activada) no<br>Computer Setup.                                                                                                    |  |

| Problema                           | Causa                                                                      | Solução                                                                                                    |
|------------------------------------|----------------------------------------------------------------------------|----------------------------------------------------------------------------------------------------|
| O sistema está<br>demasiado lento. | O processador está quente.                                                 | <ol> <li>Certifique-se de que a ventilação<br/>do computador não está bloqueada.<br/>Deixe um espaço livre de 10,2 cm<br/>(4 polegadas) atrás da unidade de<br/>sistema e acima do monitor para<br/>permitir a ventilação necessária.</li> </ol> |
|                                    |                                                                            | <ol> <li>Certifique-se de que as ventoinhas<br/>estão ligadas e a funcionar<br/>correctamente (algumas ventoinhas<br/>só funcionam quando necessário).</li> </ol>                                                                                |
|                                    |                                                                            | <ol> <li>Certifique-se de que o dissipador<br/>de calor do processador está<br/>correctamente instalado.</li> </ol>                                                                                                    |
|                                    | A unidade de disco rígido<br>está cheia.                                   | Transfira dados da unidade de disco<br>rígido para libertar espaço.                                                                                                    |
|                                    | Falta de memória.                                                          | Adicione mais memória.                                                                                                    |
|                                    | Unidade de disco rígido<br>fragmentada.                                    | Desfragmente a unidade de disco rígido.                                                                                                    |
|                                    | O programa anteriormente<br>utilizado não libertou a<br>memória reservada. | Reinicie o computador.                                                                                                    |
|                                    | Vírus residente na unidade<br>de disco rígido.                             | Execute um programa de protecção contra vírus.                                                                                                    |
|                                    | Demasiadas aplicações<br>em execução.                                      | <ol> <li>Feche as aplicações que não<br/>necessita para libertar memória.</li> </ol>                                                                                                    |
|                                    |                                                                            | 2. Adicione mais memória.                                                                                                    |
|                                    | Causa desconhecida.                                                        | Reinicie o computador.                                                                                                    |

| O computador Protecção térmica do<br>desligou-se processador activada:<br>automaticamente Uma ventoinha pode estar                                                                                                    |                                                                                                    |
|----------------------------------------------------------------------------------------------------|----------------------------------------------------------------------------------------------------|
| e o LED de<br>alimentação<br>está intermitente,<br>vermelho, a piscar<br>duas vezes com<br>intervalos de um<br>segundo, seguido<br>de uma pausa de<br>dois segundos.<br>O LED de<br>alimentação<br>continuará<br>intermitente até<br>o problema estar<br>resolvido. | <ol> <li>Certifique-se de que os ventiladores<br/>do computador não estão bloqueados<br/>e que a ventoinha de arrefecimento<br/>do processador está a funcionar.<br/>Deixe um espaço livre de 10,2 cm<br/>(4 polegadas) atrás da unidade<br/>de sistema e acima do monitor para<br/>permitir a ventilação necessária.</li> <li>Reinicie o sistema e observe se<br/>existem mensagens do POST,<br/>informando que uma ou mais das<br/>ventoinhas não foram detectadas.<br/>Se uma ventoinha não for detectada<br/>durante o POST, desligue a<br/>unidade, abra o chassis e<br/>certifique-se de que todas as<br/>ventoinhas estão correctamente<br/>ligadas.</li> <li>Se a ventoinha estiver correctamente<br/>ligada e encaixada, e se a<br/>mensagem do POST continuar a<br/>aparecer, substitua-a.</li> <li>Volte a encaixar o dissipador de<br/>calor do processador e verifique se<br/>a ventoinha está correctamente<br/>ligada. Consulte o Manual de<br/>Referência de Assistência<br/>apropriado para obter instruções<br/>sobre como reinstalar o dissipador<br/>de calor. A instalação correcta do<br/>dissipador é essencial para o<br/>funcionamento adequado do<br/>sistema.</li> <li>Contacte um revendedor ou<br/>fornecedor de servicos autorizado</li> </ol> |

www.hp.com

| Problema                                                                 | Causa                              | Solução                                                                                                    |
|--------------------------------------------------------------------------|------------------------------------|----------------------------------------------------------------------------------------------------|
| O sistema não<br>é ligado e os LEDs<br>na parte frontal<br>do computador | Não é possível ligar<br>o sistema. | Mantenha premido o botão de<br>alimentação por um período inferior<br>a 4 segundos. Se o LED do disco<br>rígido ficar verde:                                                                                                    |
| não estão<br>intermitentes.                                              |                                    | <ol> <li>Verifique se o selector de tensão,<br/>localizado na parte posterior da fonte<br/>de alimentação nalguns modelos,<br/>está definido para a tensão correcta.<br/>A definição correcta da tensão<br/>depende da região.</li> </ol> |
|                                                                          |                                    | <ol> <li>Retire as placas de expansão,<br/>uma de cada vez, até o indicador<br/>luminoso de 5 V_aux da placa<br/>de sistema se acender.</li> </ol>                                                                                        |
|                                                                          |                                    | 3. Substitua a placa de sistema.                                                                                                    |
|                                                                          |                                    | OU                                                                                                    |
|                                                                          |                                    | Mantenha premido o botão de alimenta-<br>ção por um período inferior a 4 segundos.<br>Se o LED da unidade de disco rígido<br>não ficar verde:                                                                                             |
|                                                                          |                                    | <ol> <li>Verifique se a unidade está ligada<br/>a uma tomada de CA em<br/>funcionamento.</li> </ol>                                                                                                    |
|                                                                          |                                    | <ol> <li>Abra a tampa e verifique se o botão<br/>de alimentação está correctamente<br/>ligado à placa de sistema.</li> </ol>                                                                                                    |
|                                                                          |                                    | <ol> <li>Verifique se os cabos de alimentação<br/>estão correctamente ligados à placa<br/>de sistema.</li> </ol>                                                                                                    |
|                                                                          |                                    | <ol> <li>Verifique se o indicador luminoso<br/>de 5 V_aux da placa de sistema<br/>está aceso. Se estiver aceso,<br/>substitua o botão de alimentação.</li> </ol>                                                                          |
|                                                                          |                                    | <ol> <li>Se o indicador luminoso de 5 V_aux<br/>da placa de sistema não estiver aceso,<br/>substitua a fonte de alimentação.</li> </ol>                                                                                                   |
|                                                                          |                                    | 6. Substitua a placa de sistema.                                                                                                    |

## Resolver problemas da fonte de alimentação

| Resolver problemas da fonte de alimentação                                                                                                    |                                                                                                    |                                                                                                    |  |
|----------------------------------------------------------------------------------------------------|----------------------------------------------------------------------------------------------------|----------------------------------------------------------------------------------------------------|--|
| Problema                                                                                                    | Causa                                                                                                    | Solução                                                                                                    |  |
| A fonte de alimentação<br>desliga-se de uma forma<br>intermitente.                                                                                                    | O interruptor de selecção<br>da tensão na parte<br>posterior do chassis do<br>computador (nalguns<br>modelos) não está<br>na posição correcta<br>(115 V ou 230 V).                      | Seleccione a tensão CA correcta<br>utilizando o interruptor de selecção.                                                                                                    |  |
|                                                                                                    | A fonte de alimentação<br>não se liga devido a<br>uma falha da fonte de<br>alimentação interna.                                                                                         | Contacte um fornecedor de serviços<br>autorizado para substituir a fonte<br>de alimentação.                                                                                                    |  |
| O computador desligou-se<br>automaticamente e o LED<br>de alimentação está<br>intermitente, vermelho,<br>a piscar duas vezes com<br>intervalos de um segundo,<br>seguido de uma pausa de<br>dois segundos. O LED de<br>alimentação continuará<br>intermitente até o problema<br>estar resolvido. | Protecção térmica do<br>processador activada:<br>Uma ventoinha pode<br>estar bloqueada ou<br>parada.<br>OU<br>O dissipador de calor<br>não está correctamente<br>ligado ao processador. | <ol> <li>Certifique-se de que os<br/>ventiladores do computador não<br/>estão bloqueados e que a<br/>ventoinha de arrefecimento do<br/>processador está a funcionar.<br/>Deixe um espaço livre de<br/>10,2 cm (4 polegadas) atrás da<br/>unidade de sistema e acima do<br/>monitor para permitir a<br/>ventilação necessária.</li> </ol> |  |

As causas comuns e soluções para os problemas da fonte de alimentação são apresentadas na tabela seguinte.

### Resolver problemas da fonte de alimentação

| Problema                                                                                                    | Causa                                                                                                    | Solução                                                                                                    |
|----------------------------------------------------------------------------------------------------|----------------------------------------------------------------------------------------------------|----------------------------------------------------------------------------------------------------|
| O computador desligou-se<br>automaticamente e o LED<br>de alimentação está<br>intermitente, vermelho,<br>a piscar duas vezes com<br>intervalos de um segundo,<br>seguido de uma pausa de<br>dois segundos. O LED de<br>alimentação continuará<br>intermitente até o problema<br>estar resolvido.<br><i>(continuação)</i> | Protecção térmica do<br>processador activada:<br>Uma ventoinha pode<br>estar bloqueada ou<br>parada.<br>OU<br>O dissipador de calor<br>não está correctamente<br>ligado ao processador.<br><i>(continuação)</i> | <ol> <li>Reinicie o sistema e observe se<br/>existem mensagens do POST,<br/>informando que uma ou mais<br/>das ventoinhas não foram<br/>detectadas. Se uma ventoinha<br/>não for detectada durante o<br/>POST, desligue a unidade, abra<br/>o chassis e certifique-se de que<br/>todas as ventoinhas estão<br/>correctamente ligadas.</li> <li>Se a ventoinha estiver correcta-<br/>mente ligada e encaixada, e se<br/>a mensagem do POST conti-<br/>nuar a aparecer, substitua-a.</li> <li>Volte a encaixar o dissipador de<br/>calor do processador e verifique<br/>se a ventoinha está<br/>correctamente ligada. Consulte<br/>o Manual de Referência de<br/>Assistência apropriado para<br/>obter instruções sobre como<br/>reinstalar o dissipador de calor.<br/>A instalação correcta do<br/>dissipador é essencial para o<br/>funcionamento adequado do<br/>sistema.</li> <li>Contacte um revendedor<br/>ou fornecedor de serviços<br/>autorizado.</li> </ol> |

### **Resolver problemas da fonte de alimentação** (Continuação)

| Problema                                                                                                    | Causa                                                                    | Solução                                                                                                    |
|----------------------------------------------------------------------------------------------------|--------------------------------------------------------------------------|----------------------------------------------------------------------------------------------------|
| LED de alimentação<br>vermelho, a piscar quatro<br>vezes com intervalos de um<br>segundo, seguido de uma<br>pausa de dois segundos.<br>O LED de alimentação<br>continuará intermitente até | Falha de alimentação<br>(a fonte de alimentação<br>está sobrecarregada). | <ol> <li>Verifique se o selector de tensão,<br/>localizado na parte posterior<br/>da fonte de alimentação (nalguns<br/>modelos), está definido para<br/>a tensão correcta. A definição<br/>correcta da tensão depende<br/>da região.</li> </ol>                                                                                                    |
| o problema estar resolvido.                                                                                                    |                                                                          | <ol> <li>Abra a tampa e certifique-se de<br/>que o cabo de alimentação de<br/>4 fios está ligado ao conector<br/>da placa de sistema.</li> </ol>                                                                                                    |
|                                                                                                    |                                                                          | <ul> <li>3. Verifique se algum dispositivo<br/>está a causar o problema,<br/>retirando TODOS os dispositivos<br/>ligados (como, por exemplo,<br/>unidades de disco rígido, de<br/>disquetes ou de leitura óptica<br/>e placas de expansão). Ligue<br/>o sistema. Se o sistema iniciar<br/>o POST, desligue o computador,<br/>substitua um dispositivo de cada<br/>vez e repita este procedimento<br/>até ocorrer uma falha. Substitua<br/>o dispositivo que está a causar<br/>a falha. Continue a adicionar<br/>dispositivos, um de cada vez,<br/>para se assegurar que estão<br/>todos a funcionar correctamente.</li> </ul> |
|                                                                                                    |                                                                          | <ol> <li>Contacte um fornecedor de<br/>serviços autorizado para<br/>substituir a fonte de alimentação.</li> </ol>                                                                                                    |
|                                                                                                    |                                                                          | 5. Substitua a placa de sistema.                                                                                                    |

### Resolver problemas da fonte de alimentação (Continuação)

# Resolver problemas de disquetes

As causas comuns e soluções para os problemas de disquetes são apresentados na tabela seguinte.

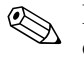

Pode ser necessário reconfigurar o computador quando adicionar ou remover hardware, como, por exemplo, uma unidade de disquetes adicional. Consulte a secção "Resolver problemas de instalação de hardware" para obter instruções.

#### Resolver problemas em disquetes

| Problema                                                            | Causa                                                      | Solução                                                                                                    |
|---------------------------------------------------------------------|------------------------------------------------------------|----------------------------------------------------------------------------------------------------|
| O indicador luminoso<br>da unidade de disquetes<br>permanece aceso. | A disquete está<br>danificada.                             | No Microsoft Windows XP, clique<br>com o botão direito do rato em<br>Iniciar, clique em Explorar e<br>seleccione uma unidade. Seleccione<br>Ficheiro > Propriedades ><br>Ferramentas. Em Verificação de<br>erros, clique em Verificar agora. |
|                                                                     | A disquete foi inserida incorrectamente.                   | Retire a disquete e volte a introduzi-la.                                                                                                    |
|                                                                     | O cabo da unidade não<br>está correctamente ligado.        | Ligue novamente o cabo da unidade.<br>Certifique-se de que os quatro pinos<br>do cabo de alimentação da unidade<br>de disquetes estão ligados na unidade.                                                                                    |
| A unidade não<br>foi localizada.                                    | O cabo está solto.                                         | Encaixe novamente o cabo de<br>alimentação e de dados da unidade<br>de disquetes.                                                                                                    |
|                                                                     | A unidade amovível<br>não está correctamente<br>encaixada. | Encaixe novamente a unidade.                                                                                                    |

|                                                    |                                                              | , ,                                                                                                    |
|----------------------------------------------------|--------------------------------------------------------------|----------------------------------------------------------------------------------------------------|
| Problema                                           | Causa                                                        | Solução                                                                                                    |
| A unidade não<br>consegue escrever<br>na disquete. | A disquete não está                                          | Formate a disquete.                                                                                                    |
|                                                    | formatada.                                                   | <ol> <li>No Explorador do Windows,<br/>seleccione a unidade de<br/>disquetes (A).</li> </ol>                                                                                                    |
|                                                    |                                                              | <ol> <li>Clique com o botão direito do rato<br/>na letra da unidade e seleccione<br/>Formatar.</li> </ol>                                                                                                    |
|                                                    |                                                              | <ol> <li>Seleccione as opções pretendidas<br/>e clique em <b>Iniciar</b> para iniciar<br/>a formatação da disquete.</li> </ol>                                                                                                |
|                                                    | A disquete está<br>protegida contra escrita.                 | Utilize outra disquete ou remova<br>a protecção contra escrita.                                                                                                    |
|                                                    | A gravação está a ser<br>efectuada na unidade<br>incorrecta. | Verifique a letra da unidade<br>no caminho indicado.                                                                                                    |
|                                                    | Não existe espaço<br>suficiente na disquete.                 | 1. Utilize outra disquete.                                                                                                    |
|                                                    |                                                              | <ol> <li>Eliminar ficheiros não necessários<br/>da disquete.</li> </ol>                                                                                                    |
|                                                    | A disquete está<br>danificada.                               | Substitua a disquete danificada.                                                                                                    |
| Não é possível<br>formatar a disquete.             | Foi comunicado um<br>suporte de dados<br>inválido.           | Ao formatar uma disquete em<br>MS-DOS, pode ser necessário<br>especificar a respectiva capacidade.<br>Por exemplo, para formatar uma<br>disquete de 1,44 MB, escreva o<br>seguinte comando na linha de<br>comandos do MS-DOS: |
|                                                    |                                                              | FORMAT A: /F:1440                                                                                                    |
|                                                    | A disquete pode estar<br>protegida contra<br>gravação.       | Abra o dispositivo de protecção<br>existente na disquete.                                                                                                    |

### Resolver problemas em disquetes (Continuação)

| Problema                                                    | Causa                                                                                                    | Solução                                                                                                    |
|-------------------------------------------------------------|----------------------------------------------------------------------------------------------------|----------------------------------------------------------------------------------------------------|
| Ocorreu um problema<br>numa transacção<br>da disquete.      | A estrutura de directórios<br>é incorrecta ou existe um<br>problema num ficheiro.                                           | No Windows XP, clique com o<br>botão direito do rato em <b>Iniciar</b> ,<br>clique em <b>Explorar</b> e seleccione<br>uma unidade. <b>Seleccione Ficheiro &gt;</b><br><b>Propriedades &gt; Ferramentas</b> .<br>Em <b>Verificação de erros</b> , clique<br>em <b>Verificar agora</b> . |
| A unidade de disquetes<br>não consegue ler a<br>disquete.   | Está a ser utilizado um<br>tipo de disquete incorrecto<br>para o tipo de unidade.                                           | Verifique o tipo de unidade que está<br>a utilizar e utilize o tipo de disquete<br>correcto.                                                                                                    |
|                                                             | A leitura está a ser<br>efectuada numa unidade<br>incorrecta.                                                               | Verifique a letra da unidade<br>no caminho indicado.                                                                                                    |
|                                                             | A disquete está danificada.                                                                                                 | Substitua a disquete por outra nova.                                                                                                    |
| É apresentada a<br>mensagem "Disco<br>de sistema inválido". | A disquete que se<br>encontra na unidade não<br>contém os ficheiros de<br>sistema necessários para<br>iniciar o computador. | Quando a actividade da unidade<br>parar, retire a disquete e prima a<br><b>Barra de espaços</b> . O computador<br>deverá ser iniciado.                                                                                                    |
|                                                             | Ocorreu um erro<br>na disquete.                                                                                             | Reinicie o computador premindo<br>o botão de alimentação.                                                                                                    |
| Não é possível iniciar<br>a partir de disquete.             | A disquete não<br>é de arranque.                                                                                            | Substitua por uma disquete<br>de arranque.                                                                                                    |
|                                                             | O arranque a partir de<br>disquete foi desactivado<br>no Computer Setup.                                                    | Entre no Computer Setup e active a<br>unidade de disquetes em <b>Periféricos</b><br>integrados > Controlador FDC<br>incorporado.                                                                                                    |
|                                                             | O modo de servidor<br>de rede está activado<br>no Computer Setup.                                                           | Entre no Computer Setup e mova a placa<br>da interface de rede para a última<br>posição em <b>Funcionalidades</b><br><b>avançadas do BIOS &gt; Prioridade</b><br><b>do dispositivo amovível</b> .                                                                                      |

### Resolver problemas em disquetes (Continuação)

# Resolver problemas na unidade de disco rígido

| Problema                                       | Causa                                                                                | Solução                                                                                                    |
|------------------------------------------------|--------------------------------------------------------------------------------------|----------------------------------------------------------------------------------------------------|
| Ocorreu um erro da<br>unidade de disco rígido. | Ocorreu uma falha<br>ou existem sectores<br>danificados no disco<br>rígido.          | <ol> <li>No Windows XP, clique<br/>com o botão direito do<br/>rato em Iniciar, clique<br/>em Explorar e seleccione<br/>uma unidade. Seleccione<br/>Ficheiro &gt; Propriedades &gt;<br/>Ferramentas. Em Verificação<br/>de erros, clique em Verificar<br/>agora.</li> </ol>             |
|                                                |                                                                                      | <ol> <li>Utilize um utilitário para localizar<br/>e bloquear a utilização de sectores<br/>danificados. Se for necessário,<br/>reformate o disco rígido.</li> </ol>                                                                                                    |
| Problema numa<br>transacção do disco.          | A estrutura de<br>directórios é incorrecta<br>ou existe um problema<br>num ficheiro. | No Windows XP, clique com o<br>botão direito do rato em <b>Iniciar</b> ,<br>clique em <b>Explorar</b> e seleccione<br>uma unidade. Seleccione <b>Ficheiro &gt;</b><br><b>Propriedades &gt; Ferramentas</b> .<br>Em <b>Verificação de erros</b> , clique<br>em <b>Verificar agora</b> . |

#### Resolver problemas na unidade de disco rígido

| Problema                                                                                                | Causa                                                                                                 | Solução                                                                                                    |
|----------------------------------------------------------------------------------------------------|----------------------------------------------------------------------------------------------------|----------------------------------------------------------------------------------------------------|
| A unidade não foi<br>localizada (identificada).                                                         | O cabo pode estar<br>solto.                                                                           | Verifique as ligações dos cabos.                                                                                                    |
|                                                                                                    | O sistema pode<br>não ter reconhecido<br>automaticamente<br>um dispositivo<br>recentemente instalado. | Consulte as instruções de<br>reconfiguração na secção "Resolver<br>problemas de instalação de<br>hardware". Se o sistema continuar<br>a não reconhecer o novo dispositivo,<br>verifique se o dispositivo está listado<br>no Computer Setup. Se estiver listado,<br>a causa provável é um problema do<br>controlador. Se não estiver listado,<br>a causa provável é um problema<br>de hardware. |
|                                                                                                    |                                                                                                    | Se esta for uma unidade acabada<br>de instalar, entre no Computer Setup<br>e desactive o Auto-teste de ligação<br>rápida em <b>Funcionalidades</b><br><b>avançadas do BIOS</b> .                                                                                                    |
|                                                                                                    | O controlador<br>da unidade está<br>desactivado no<br>Computer Setup.                                 | Entre no Computer Setup e active<br>todos os controladores IDE e SATA<br>em <b>Periféricos integrados &gt;</b><br><b>Dispositivo South OnChip IDE</b><br>e <b>Periféricos integrados &gt;</b><br><b>Dispositivo South OnChip PCI</b> .                                                                                                    |
|                                                                                                    | A unidade responde<br>lentamente, após o<br>computador ser ligado.                                    | Entre no Computer Setup e desactive<br>o Auto-teste de ligação rápida em<br>Funcionalidades avançadas<br>do BIOS.                                                                                                    |
| É apresentada a<br>mensagem Nonsystem<br>disk/NTLDR missing<br>(Não é disco de<br>sistema/Falta NTLDR). | O sistema está a tentar<br>iniciar a partir de uma<br>disquete que não é de<br>arranque.              | Retire a disquete da respectiva<br>unidade.                                                                                                    |

### Resolver problemas na unidade de disco rígido (Continuação)

| Problema                                                                                                    | Causa                                                                                                    | Solução                                                                                                    |
|----------------------------------------------------------------------------------------------------|----------------------------------------------------------------------------------------------------|----------------------------------------------------------------------------------------------------|
| É apresentada a<br>mensagem Nonsystem<br>disk/NTLDR missing<br>(Não é disco de<br>sistema/Falta NTLDR).<br>(continuação) | O sistema está a<br>tentar iniciar a partir<br>da unidade de disco<br>rígido, mas esta pode<br>estar danificada. | <ol> <li>Insira uma disquete de arranque<br/>na unidade de disquetes e reinicie<br/>o computador.</li> </ol>                                                                                                    |
|                                                                                                    |                                                                                                    | <ol> <li>Verifique o formato da unidade<br/>de disco rígido utilizando o Fdisk:<br/>Se a formatação for de NTFS,<br/>utilize um leitor de terceiros para<br/>avaliar a unidade.<br/>Se a formatação for FAT32, a<br/>unidade de disco rígido não pode<br/>ser acedida.</li> </ol> |
|                                                                                                    | Faltam ficheiros<br>de sistema ou não<br>estão correctamente                                                     | <ol> <li>Insira uma disquete de arranque<br/>na unidade de disquetes e reinicie<br/>o computador.</li> </ol>                                                                                                    |
|                                                                                                    | instalados.                                                                                                    | <ol> <li>Verifique o formato da unidade<br/>de disco rígido utilizando o Fdisk:<br/>Se a formatação for NFTFS, utilize<br/>um leitor de terceiros para avaliar<br/>a unidade.<br/>Se a formatação for FAT32, a<br/>unidade de disco rígido não pode<br/>ser acedida.</li> </ol>   |
|                                                                                                    | O arranque a partir<br>da unidade de disco<br>rígido foi desactivado<br>no Computer Setup.                       | Entre no Computer Setup e active<br>a unidade de disco rígido em<br>Periféricos integrados ><br>Dispositivo South OnChip IDE ><br>Canal O OnChip IDE ou 1.                                                                                                    |
|                                                                                                    |                                                                                                    | Ou<br>Entre no Computer Setup e active<br>a unidade de disco rígido em<br>Periféricos integrados ><br>Dispositivo South OnChip PCI ><br>SATA de chip incorporado.                                                                                                    |

### Resolver problemas na unidade de disco rígido (Continuação)

| Problema                                                                                                    | Causa                                                                                                    | Solução                                                                                                    |
|----------------------------------------------------------------------------------------------------|----------------------------------------------------------------------------------------------------|----------------------------------------------------------------------------------------------------|
| É apresentada a<br>mensagem Nonsystem<br>disk/NTLDR missing<br>(Não é disco de<br>sistema/Falta NTLDR).<br>(continuação) | A unidade de disco<br>rígido de arranque<br>não está ligada como<br>a primeira numa<br>configuração de várias<br>unidades de disco rígido. | Se tentar arrancar a partir de<br>uma unidade de disco rígido IDE,<br>certifique-se de que ela está ligada<br>como Primary Device O. Se tentar<br>arrancar a partir de uma unidade<br>de disco rígido SATA, certifique-se<br>de que ela está ligada como SATA O.                                 |
| Não é possível iniciar<br>o computador.                                                                                  | A unidade de disco<br>rígido está danificada.                                                                                              | Verifique se o LED de alimentação<br>do painel frontal está intermitente,<br>vermelho, e se é emitido algum<br>sinal sonoro. Consulte o Apêndice A,<br>"Mensagens de erro de POST" para<br>determinar as causas possíveis para<br>o LED estar vermelho intermitente e<br>para o códigos sonoros. |
|                                                                                                    |                                                                                                    | Consulte a Garantia limitada a nível<br>mundial para obter informações sobre<br>os termos e condições.                                                                                                    |
| O computador parece<br>estar bloqueado.                                                                                  | O programa que está<br>a ser utilizado parou<br>de responder aos<br>comandos.                                                              | Tente o procedimento normal<br>"Encerrar" do Windows. Em caso de<br>falha, prima o botão de alimentação<br>durante quatro ou mais segundos para<br>desligar o computador. Para reiniciar<br>o computador, prima novamente<br>o botão de alimentação.                                             |

### Resolver problemas na unidade de disco rígido (Continuação)

# Resolver problemas de visualização

Se detectar problemas de visualização, consulte a documentação fornecida com o monitor, assim como as causas e soluções comuns apresentadas na tabela seguinte.

| Problema                       | Causa                                                                                                    | Solução                                                                                                    |
|--------------------------------|----------------------------------------------------------------------------------------------------|----------------------------------------------------------------------------------------------------|
| Ecrã em branco<br>(sem vídeo). | O monitor não está<br>ligado e o indicador<br>luminoso do monitor<br>não está aceso.                                                                                                    | Ligue o monitor e certifique-se de que<br>o indicador luminoso do monitor está<br>aceso.                                                                                                    |
|                                | Monitor danificado.                                                                                                    | Tente um monitor diferente.                                                                                                    |
|                                | As ligações dos cabos<br>não estão correctas.                                                                                                    | Verifique as ligações dos cabos entre<br>o monitor e o computador e entre<br>o monitor e a tomada eléctrica.                                                                                                  |
|                                | Pode estar instalado<br>um utilitário de<br>limpeza do ecrã ou<br>as funcionalidades de<br>poupança de energia<br>estão activadas.                                                          | Prima qualquer tecla ou clique no<br>botão do rato e, se estiver definida,<br>escreva a palavra-passe.                                                                                                    |
|                                | A ROM do sistema está<br>danificada; o sistema<br>está a ser executado<br>no modo FailSafe<br>Boot Block (Bloco de<br>arranque à prova de<br>falhas) (indicado por<br>oito sinais sonoros). | Reprograme a ROM utilizando uma<br>disquete de ROMPaq. Consulte a<br>secção "FailSafe Boot Block ROM"<br>do <i>Manual de Gestão do Desktop</i> no<br><i>CD Documentação</i> , para obter mais<br>informações. |

#### Resolver problemas de visualização

| Problema                                               | Causa                                                                                                    | Solução                                                                                                    |
|--------------------------------------------------------|----------------------------------------------------------------------------------------------------|----------------------------------------------------------------------------------------------------|
| Ecrã em branco<br>(sem vídeo).<br><i>(continuação)</i> | Está a ser utilizado um<br>monitor de sincronização<br>fixa e a sincronização<br>não será efectuada na<br>resolução escolhida. | Certifique-se de que o monitor pode<br>aceitar a mesma frequência de<br>verificação da resolução escolhida.                                                                                                |
|                                                        | O computador está em<br>modo de <b>suspensão</b> .                                                                             | Prima o botão de alimentação para<br>sair do modo de <b>suspensão</b> .                                                                                                    |
| CUIDADO: Que<br>o botão de alime<br>desligar-se-á e os | ando tentar sair do modo de <b>su</b><br>entação por mais de quatro segu<br>s dados não guardados serão p                      | <b>spensão</b> , não mantenha premido<br>undos. Se o fizer, o computador<br>erdidos.                                                                                                    |
|                                                        | O cabo do monitor está<br>ligado a um conector<br>incorrecto.                                                                  | Se o sistema tiver um conector gráfico<br>integrado e um conector de placa<br>de gráficos incorporado, ligue<br>o cabo do monitor no conector da<br>placa de gráficos na parte posterior<br>do computador. |
|                                                        | As definições do monitor<br>no computador não<br>são compatíveis com<br>o monitor.                                             | <ol> <li>Reinicie o computador e prima<br/>a tecla F8 durante o arranque<br/>quando for apresentada a<br/>mensagem "Press F8" (Prima F8)<br/>no canto inferior direito do ecrã.</li> </ol>                 |
|                                                        |                                                                                                    | <ol> <li>Utilizando as teclas de seta do<br/>teclado, seleccione Enable VGA<br/>Mode (Activar modo VGA)<br/>e prima a tecla Enter.</li> </ol>                                                              |
|                                                        |                                                                                                    | <ol> <li>No Painel de controlo do Windows,<br/>clique duas vezes no ícone<br/>Visualização e seleccione<br/>o separador Definições.</li> </ol>                                                             |
|                                                        |                                                                                                    | <ol> <li>Utilize o controlo de deslocamento<br/>para alterar a resolução.</li> </ol>                                                                                                    |

### **Resolver problemas de visualização** (Continuação)

| ■<br>                                                                                                    | , ,                           | , ,                                                                                               |
|----------------------------------------------------------------------------------------------------|-------------------------------|---------------------------------------------------------------------------------------------------|
| Problema                                                                                                    | Causa                         | Solução                                                                                           |
| Ecrã em branco e o<br>LED de alimentação                                                                                                    | Erro de memória<br>pré-vídeo. | <ol> <li>Volte a instalar os DIMMs. Ligue<br/>o sistema.</li> </ol>                               |
| intermitente, vermelho,<br>a piscar cinco vezes<br>com intervalos de um                                                                                                    |                               | <ol> <li>Substitua os DIMMs, um de cada<br/>vez, para isolar o módulo com<br/>defeito.</li> </ol> |
| uma pausa de dois<br>segundos e o computador                                                                                                    |                               | <ol> <li>Substitua a memória de outro<br/>fabricante por memória da HP.</li> </ol>                |
| emite um sinal sonoro<br>cinco vezes. Os sinais<br>sonoros serão repetidos<br>cinco vezes, mas o LED<br>de alimentação continuará<br>intermitente até o problema<br>estar resolvido.                                                      |                               | 4. Substitua a placa de sistema.                                                                  |
| Ecrã em branco e                                                                                                    | Erro de gráficos              | Para sistemas com placa gráfica:                                                                  |
| o LED de alimentação<br>intermitente, vermelho,                                                                                                    | pré-vídeo.                    | <ol> <li>Reinstale a placa gráfica. Ligue<br/>o sistema.</li> </ol>                               |
| a piscar seis vezes<br>com intervalos de                                                                                                    |                               | 2. Substitua a placa gráfica.                                                                     |
| um segundo, seguido                                                                                                    |                               | 3. Substitua a placa de sistema.                                                                  |
| de uma pausa de<br>dois segundos e o<br>computador emite um<br>sinal sonoro seis vezes.<br>Os sinais sonoros serão<br>repetidos cinco vezes,<br>mas o LED de alimentação<br>continuará intermitente<br>até o problema estar<br>resolvido. |                               | Para os sistemas com gráficos<br>integrados, substitua a placa<br>de sistema.                     |

### **Resolver problemas de visualização** (Continuação)
| Problema                                                                                                    | Causa                                                                                                    | Solução                                                                                            |
|----------------------------------------------------------------------------------------------------|----------------------------------------------------------------------------------------------------|----------------------------------------------------------------------------------------------------|
| Ecrã em branco e<br>o LED de alimentação<br>intermitente, vermelho,<br>a piscar sete vezes<br>com intervalos de um<br>segundo, seguido de<br>uma pausa de dois<br>segundos e o computador<br>emite um sinal sonoro<br>sete vezes. Os sinais<br>sonoros serão repetidos<br>cinco vezes, mas o LED<br>de alimentação continuará<br>intermitente até o problema<br>estar resolvido. | Falha na placa de sistema<br>(falha detectada na ROM,<br>antes da placa de vídeo).                                                                     | Substitua a placa de sistema.                                                                      |
| O monitor não funciona<br>correctamente quando<br>é utilizado com as<br>funcionalidades de<br>poupança de energia.                                                                                                    | Está a ser utilizado<br>um monitor sem<br>capacidades de<br>poupança de energia<br>com as funcionalidades<br>de poupança de<br>energia activadas.      | Desactive a funcionalidade de<br>poupança de energia do monitor.                                   |
| Caracteres escuros.                                                                                                    | Os controlos de<br>luminosidade e contraste<br>não estão correctamente<br>definidos.                                                                   | Ajuste os controlos de luminosidade<br>e contraste do monitor.                                     |
|                                                                                                    | Os cabos não estão<br>correctamente ligados.                                                                                                    | Assegure-se de que o cabo do monitor<br>está correctamente ligado à placa<br>gráfica e ao monitor. |
| Vídeo desfocado ou<br>não é possível definir<br>a resolução pretendida.                                                                                                    | Se o controlador de<br>gráficos tiver sido actua-<br>lizado, é possível que<br>não tenham sido carre-<br>gados os controladores<br>gráficos correctos. | Instale os controladores de vídeo<br>fornecidos no kit de actualização.                            |

#### **Resolver problemas de visualização** (Continuação)

| -                                                                                        |                                                                                                    | · ·                                                                                                    |
|------------------------------------------------------------------------------------------|----------------------------------------------------------------------------------------------------|----------------------------------------------------------------------------------------------------|
| Problema                                                                                 | Causa                                                                                                    | Solução                                                                                                    |
| Vídeo desfocado ou<br>não é possível definir<br>a resolução pretendida.<br>(continuação) | O monitor não tem<br>capacidade para<br>apresentar a resolução<br>pretendida.                                        | Altere a resolução pretendida.                                                                                                    |
|                                                                                          | A placa de gráficos está<br>danificada.                                                                              | Substitua a placa gráfica.                                                                                                    |
| A imagem está quebrada,<br>desloca-se, treme ou está<br>intermitente.                    | As ligações do<br>monitor poderão<br>estar incompletas<br>ou o monitor pode<br>estar incorrectamente<br>configurado. | <ol> <li>Certifique-se de que o cabo<br/>do monitor está correctamente<br/>ligado ao computador.</li> </ol>                                                                                                    |
|                                                                                          |                                                                                                    | <ol> <li>Num sistema com dois monitores<br/>ou se existir outro monitor muito<br/>próximo, afaste os monitores<br/>para se certificar de que eles não<br/>estão a provocar interferências<br/>nos respectivos campos<br/>electromagnéticos.</li> </ol> |
|                                                                                          |                                                                                                    | <ol> <li>É possível que existam lâmpadas<br/>fluorescentes ou ventoinhas muito<br/>próximas do monitor.</li> </ol>                                                                                                    |
|                                                                                          | É necessário<br>desmagnetizar<br>o monitor.                                                                          | Desmagnetize o monitor. Consulte<br>a documentação fornecida com<br>o monitor para obter instruções.                                                                                                    |
| Ruído forte emitido pelo<br>monitor CRT quando ele<br>é ligado.                          | A bobina de<br>desmagnetização do<br>monitor foi activada.                                                           | Nenhuma. É normal que a bobina<br>de desmagnetização seja activada<br>quando o monitor é ligado.                                                                                                    |
| Pequeno ruído emitido<br>pelo monitor CRT.                                               | Os relés electrónicos<br>foram activados no<br>monitor.                                                              | Nenhuma. É normal que alguns<br>monitores emitam um pequeno ruído<br>quando são ligados e desligados,<br>quando entram e saem do modo de<br>suspensão e quando as resoluções<br>são alteradas.                                                         |
| Ruído de elevada<br>intensidade emitido pelo<br>monitor de ecrã plano.                   | As definições de<br>luminosidade e/ou<br>contraste estão<br>demasiado elevadas.                                      | Definições de luminosidade e/ou<br>contraste baixas.                                                                                                    |

## **Resolver problemas de visualização** (Continuação)

| Problema                                                                                                    | Causa                                                                                                    | Solução                                                                                                    |
|----------------------------------------------------------------------------------------------------|----------------------------------------------------------------------------------------------------|----------------------------------------------------------------------------------------------------|
| Imagem baça; efeitos<br>com riscas ou sombras;<br>linhas horizontais; barras<br>verticais pouco nítidas<br>ou não é possível centrar<br>a imagem no ecrã.<br>(os monitores de ecrãs<br>planos utilizam apenas<br>uma ligação de entrada<br>VGA analógica) | Os circuitos de conversão<br>digital do monitor de ecrã<br>plano poderão não<br>interpretar correctamente<br>a sincronização de<br>saída da placa gráfica. | <ol> <li>Seleccione a opção de Ajuste<br/>automático no menu de ajuste<br/>do monitor.</li> </ol>                                                                                                    |
|                                                                                                    |                                                                                                    | 2. Sincronize manualmente os valores<br>Clock (Relógio) e Clock Phase<br>(Fase do relógio) nas funções do<br>menu de ajuste. Para descarregar<br>um SoftPaq de auxílio na<br>sincronização, visite o site da<br>Web a seguir apresentado,<br>seleccione o monitor adequado<br>e descarregue os ficheiros<br>SP20930 ou SP22333:<br>http://www.hp.com/support |
|                                                                                                    | A placa de gráficos não<br>está encaixada correcta-<br>mente ou está danificada.                                                                           | <ol> <li>Reinstale a placa gráfica.</li> <li>Substitua a placa gráfica.</li> </ol>                                                                                                    |
| Determinados símbolos<br>não são apresentados<br>correctamente.                                                                                                    | O tipo de letra que está<br>a utilizar não suporta<br>esse símbolo específico.                                                                             | Utilize o Mapa de caracteres para<br>localizar e seleccionar o símbolo<br>adequado. Clique em Iniciar ><br>Todos os programas ><br>Acessórios > Ferramentas do<br>sistema > Mapa de caracteres.<br>É possível copiar o símbolo do Mapa<br>de caracteres para um documento.                                                                                   |

## **Resolver problemas de visualização** (Continuação)

# Resolver problemas de áudio

Se o computador tiver funcionalidades de áudio e se detectar problemas de áudio, consulte as causas e soluções comuns apresentadas na tabela seguinte.

| Problema                     | Causa                                                                                        | Solução                                                                                                    |
|------------------------------|----------------------------------------------------------------------------------------------|----------------------------------------------------------------------------------------------------|
| O som tem<br>interferências. | Os recursos do<br>processador estão<br>a ser utilizados por<br>outras aplicações<br>abertas. | Encerre todas as aplicações que<br>utilizem muitos recursos do processador.                                                                                                    |
|                              | Latência de com                                                                              | No Windows XP:                                                                                                    |
| d<br>e<br>d                  | directa, comum<br>em muitas aplicações<br>de leitura de suporte.                             | <ol> <li>No Painel de controlo,<br/>seleccione Sons e dispositivos<br/>de áudio.</li> </ol>                                                                                                    |
|                              |                                                                                              | <ol> <li>No separador Áudio, seleccione<br/>um dispositivo na lista Reprodução<br/>de áudio.</li> </ol>                                                                                                 |
|                              |                                                                                              | <ol> <li>Clique no botão Avançadas<br/>e seleccione o separador<br/>Desempenho.</li> </ol>                                                                                                    |
|                              |                                                                                              | <ol> <li>Defina o controlo Aceleração<br/>do hardware para Nenhuma<br/>e o controlo Qualidade da<br/>conversão da frequência<br/>de amostragem para Boa<br/>e teste novamente o áudio.</li> </ol>       |
|                              |                                                                                              | Defina o controlo <b>Aceleração do</b><br>hardware para Máxima e o<br>controlo <b>Qualidade da conversão</b><br>da frequência de amostragem<br>para <b>Alta qualidade</b> e teste<br>novamente o áudio. |

## Resolver problemas de áudio

| Problema                                                         | Causa                                                                            | Solução                                                                                                    |
|------------------------------------------------------------------|----------------------------------------------------------------------------------|----------------------------------------------------------------------------------------------------|
| Não é emitido som<br>pelo altifalante ou pelos<br>auscultadores. | O controlo de volume<br>do software está no<br>mínimo.                           | Clique duas vezes no ícone do<br><b>altifalante</b> na barra de tarefas,<br>certifique-se de que a opção Sem<br>som não está seleccionada e utilize<br>o cursor de deslocamento do<br>volume de forma a ajustá-lo. |
|                                                                  | O áudio está oculto<br>no Computer Setup.                                        | Active o áudio no Computer Setup:<br>Periféricos integrados ><br>Dispositivo South OnChip PCI.                                                                                                    |
|                                                                  | Os altifalantes externos<br>não estão ligados.                                   | Ligue os altifalantes externos.                                                                                                    |
|                                                                  | Os altifalantes externos<br>estão ligados a uma<br>saída de áudio<br>incorrecta. | Consulte a documentação da placa<br>de som para obter informações sobre<br>como efectuar a ligação correctamente.                                                                                                  |
|                                                                  | O áudio digital de CD<br>não está activado.                                      | Activar o áudio digital de CD:                                                                                                    |
|                                                                  |                                                                                  | <ol> <li>No Painel de controlo,<br/>seleccione Sistema.</li> </ol>                                                                                                    |
|                                                                  |                                                                                  | <ol> <li>Clique no separador Hardware<br/>e, em seguida, clique no botão<br/>Gestor de dispositivos.</li> </ol>                                                                                                    |
|                                                                  |                                                                                  | <ol> <li>Clique com o botão direito do<br/>rato no dispositivo de CD/DVD<br/>e seleccione <b>Propriedades</b>.</li> </ol>                                                                                          |
|                                                                  |                                                                                  | <ol> <li>No separador Propriedades,<br/>certifique-se de que a opção<br/>"Activar áudio digital<br/>de CD neste CD-ROM"<br/>está seleccionada.</li> </ol>                                                          |

#### **Resolver problemas de áudio** (Continuação)

| Problema                                                                                                    | Causa                                                                                                    | Solução                                                                                                    |
|----------------------------------------------------------------------------------------------------|----------------------------------------------------------------------------------------------------|----------------------------------------------------------------------------------------------------|
| Não é emitido som<br>pelo altifalante ou<br>pelos auscultadores.<br>(continuação)                                                                                                    | Os auscultadores ou os<br>dispositivos ligados ao<br>conector de saída de<br>linha desligam o som<br>do altifalante interno.                                                                 | Ligue e utilize os auscultadores ou<br>altifalantes externos, se estiverem<br>ligados, ou desligue os auscultadores<br>ou altifalantes externos.                                                                                                    |
|                                                                                                    | O volume está<br>desligado.                                                                                                    | <ol> <li>No Painel de controlo, clique<br/>em Som, voz e dispositivos<br/>áudio, e, em seguida, clique em<br/>Sons e dispositivos áudio.</li> </ol>                                                                                                    |
|                                                                                                    |                                                                                                    | <ol> <li>Clique na caixa de verificação</li> <li>Sem som para remover a marca<br/>de verificação da caixa.</li> </ol>                                                                                                    |
|                                                                                                    | O computador está em<br>modo de <b>suspensão</b> .                                                                                                    | Prima o botão de alimentação para<br>sair do modo de <b>suspensão</b> .                                                                                                    |
| CUIDADO: Quando tentar sair do modo de <b>suspensão</b> , não mantenha premido<br>o botão de alimentação por mais de quatro segundos. Se o fizer, o computador<br>desligar-se-á e os dados não guardados serão perdidos. |                                                                                                    |                                                                                                    |
| É emitido ruído ou<br>não é emitido som<br>dos altifalantes ou<br>dos auscultadores.                                                                                                    | O computador pode<br>não estar a detectar<br>o tipo de auscultadores/<br>altifalantes ou o tipo<br>de saída correcto,<br>ou não está activada<br>a detecção automática<br>analógico-digital. | <ol> <li>Se estiver a utilizar altifalantes<br/>digitais que tenham uma saída<br/>estéreo e se pretender que o<br/>sistema mude automaticamente<br/>para digital, utilize um adaptador<br/>estéreo-mono para activar<br/>correctamente a funcionalidade<br/>de detecção automática.</li> </ol> |
|                                                                                                    |                                                                                                    | <ol> <li>Se não estiver disponível nenhum<br/>adaptador estéreo-mono, utilize<br/>as propriedades do dispositivo<br/>multimédia para mudar<br/>manualmente o sinal de áudio<br/>de analógico para digital.</li> </ol>                                                                          |

## **Resolver problemas de áudio** (Continuação)

| Problema                                                                                              | Causa                                                                                                    | Solução                                                                                                    |
|----------------------------------------------------------------------------------------------------|----------------------------------------------------------------------------------------------------|----------------------------------------------------------------------------------------------------|
| É emitido ruído ou<br>não é emitido som<br>dos altifalantes ou<br>dos auscultadores.<br>(continuação) | O computador pode<br>não estar a detectar<br>o tipo de auscultado-<br>res/altifalantes ou o<br>tipo de saída correcto,<br>ou não está activada<br>a detecção automática<br>analógico-digital.<br>(continuação) | <ol> <li>Se os auscultadores tiverem uma<br/>saída mono, utilize as propriedades<br/>do dispositivo multimédia para mudar<br/>o sistema para saída analógica.</li> <li>Para obter informações sobre como<br/>alterar o <b>Modo de saída de áudio</b>,<br/>consulte o Apêndice C, "Configurar<br/>saída de áudio analógica/digital."</li> </ol> |

#### **Resolver problemas de áudio** (Continuação)

Se definir digital como Modo de saída, o altifalante interno e os altifalantes analógicos externos não emitirão áudio enquanto não voltar ao modo de detecção automática ou analógico.

Se definir analógico como **Modo de saída**, os altifalantes externos digitais não funcionarão enquanto não mudar o modo de saída novamente para detecção automática ou para o modo digital.

Consulte o Apêndice C, "Configurar saída de áudio analógica/digital" para obter informações adicionais.

| O computador parece A unid<br>estar bloqueado durante<br>a gravação áudio. cheia. | ade de disco<br>pode estar<br>de que existe espaço livre suficiente no<br>disco rígido. Também é possível gravar<br>o ficheiro de áudio num formato<br>compactado. |
|-----------------------------------------------------------------------------------|----------------------------------------------------------------------------------------------------|
|                                                                                   |                                                                                                    |

# Resolver problemas na impressora

Se detectar problemas na impressora, consulte a documentação fornecida com a impressora, assim como as causas e soluções comuns apresentadas na tabela seguinte.

| •                                     | •                                                                          |                                                                                                    |
|---------------------------------------|----------------------------------------------------------------------------|----------------------------------------------------------------------------------------------------|
| Problema                              | Causa                                                                      | Solução                                                                                                    |
| A impressora não<br>imprime.          | A impressora não está<br>ligada e on-line.                                 | Ligue a impressora e certifique-se de que<br>está on-line.                                                                                                    |
|                                       | Não foram instalados<br>os controladores de                                | <ol> <li>Instale o controlador de impressora<br/>correcto para a aplicação.</li> </ol>                                                                                          |
|                                       | impressora correctos<br>para a aplicação.                                  | <ol> <li>Tente imprimir utilizando o comando<br/>de MS-DOS:</li> </ol>                                                                                                    |
|                                       |                                                                            | DIR C:\ > [porta da impressora]                                                                                                    |
|                                       |                                                                            | em que <b>[porta da impressora]</b><br>é o endereço da impressora que<br>está a ser utilizada. Se a impressora<br>funcionar, carregue novamente<br>o controlador de impressora. |
|                                       | Se estiver numa rede,<br>pode não ter efectuado<br>a ligação à impressora. | Efectue as ligações de rede adequadas<br>à impressora.                                                                                                    |
|                                       | Pode ter ocorrido uma<br>falha na impressora.                              | Execute o teste automático da impressora.                                                                                                    |
| Não é possível ligar<br>a impressora. | Os cabos podem não<br>estar correctamente<br>ligados.                      | Volte a ligar todos os cabos e verifique<br>o cabo de alimentação e a tomada<br>eléctrica.                                                                                      |

#### Resolver problemas na impressora

| Problema                                               | Causa                                                                             | Solução                                                                                   |
|--------------------------------------------------------|-----------------------------------------------------------------------------------|-------------------------------------------------------------------------------------------|
| A impressora imprime<br>informações<br>imperceptíveis. | Não foi instalado<br>o controlador de<br>impressora correcto<br>para a aplicação. | Instale o controlador de impressora<br>correcto para a aplicação.                         |
|                                                        | Os cabos podem não<br>estar correctamente<br>ligados.                             | Volte a ligar todos os cabos.                                                             |
|                                                        | A memória da<br>impressora pode estar<br>sobrecarregada.                          | Redefina a impressora desligando-a<br>durante um minuto e volte a ligá-la.                |
| A impressora está<br>off-line.                         | A impressora pode<br>estar sem papel.                                             | Verifique o tabuleiro e coloque papel,<br>se estiver vazio. Seleccione o modo<br>on-line. |

#### **Resolver problemas na impressora** (Continuação)

# Resolver problemas no teclado e no rato

Se detectar problemas no teclado ou no rato, consulte a documentação fornecida com o equipamento, assim como as causas e soluções comuns apresentadas na tabela seguinte.

| Problema                                                                                      | Causa                                                      | Solução                                                                                                    |
|-----------------------------------------------------------------------------------------------|------------------------------------------------------------|----------------------------------------------------------------------------------------------------|
| Os batimentos de teclas<br>ou comandos do teclado<br>não são reconhecidos<br>pelo computador. | O conector do teclado<br>não está correctamente<br>ligado. | <ol> <li>No ambiente de trabalho do<br/>Windows, clique em Iniciar.</li> </ol>                                                                       |
|                                                                                               |                                                            | <ol> <li>Clique em Encerrar.</li> <li>É apresentada a caixa<br/>de diálogo Encerrar<br/>do Windows.</li> </ol>                                       |
|                                                                                               |                                                            | 3. Clique em <b>Encerrar</b> .                                                                                                    |
|                                                                                               |                                                            | <ol> <li>Uma vez concluído o<br/>encerramento, volte a ligar<br/>o teclado na parte posterior<br/>do computador e reinicie<br/>o sistema.</li> </ol> |

#### **Resolver problemas no teclado**

| •                                                                           | • • •                                                                                   |                                                                                                    |
|-----------------------------------------------------------------------------|-----------------------------------------------------------------------------------------|----------------------------------------------------------------------------------------------------|
| Problema                                                                    | Causa                                                                                   | Solução                                                                                                    |
| Os batimentos de teclas<br>ou comandos do teclado<br>não são reconhecidos   | O programa que está<br>a ser utilizado não res-<br>ponde aos comandos.                  | Encerre o computador utilizando<br>o rato e, em seguida, reinicie<br>o computador.                                                                                                    |
| pelo computador.<br>(continuação)                                           | O teclado necessita<br>de ser reparado.                                                 | Consulte a Garantia limitada a nível<br>mundial para obter informações<br>sobre os termos e condições.                                                                                                    |
|                                                                             | O computador está em<br>modo de <b>suspensão</b> .                                      | Prima o botão de alimentação para<br>sair do modo de <b>suspensão</b> .                                                                                                    |
| CUIDADO: Quando te<br>o botão de alimentação<br>desligar-se-á e os dados    | ntar sair do modo de <b>susr</b><br>por mais de quatro segun<br>não guardados serão per | <b>pensão</b> , não mantenha premido<br>dos. Se o fizer, o computador<br>didos.                                                                                                    |
| O cursor não se move<br>quando se utilizam as<br>teclas de seta do teclado. | A tecla <b>Num Lock</b><br>pode estar ligada.                                           | Prima a tecla <b>Num Lock</b> . A luz<br>Num Lock não deverá estar acesa<br>se pretender utilizar as teclas de seta.<br>É possível desactivar a tecla <b>Num</b><br><b>Lock</b> (ou activar) no Computer Setup. |

#### **Resolver problemas no teclado** (Continuação)

| Problema                                                                            | Causa                                                                                        | Solução                                                                                                    |
|-------------------------------------------------------------------------------------|----------------------------------------------------------------------------------------------|----------------------------------------------------------------------------------------------------|
| O rato não responde<br>quando é movido ou                                           | O conector do rato<br>não está correctamente                                                 | Encerre o computador utilizando<br>o teclado.                                                                                                    |
| move-se muito lentamente.                                                           | ligado na parte posterior<br>do computador.                                                  | <ol> <li>Prima simultaneamente as teclas<br/>Ctrl e Esc (ou prima a tecla do<br/>logótipo do Windows) para<br/>visualizar o menu Iniciar.</li> </ol>                          |
|                                                                                     |                                                                                              | <ol> <li>Utilize a tecla de seta para cima<br/>ou para baixo para seleccionar<br/>Encerrar e, em seguida, prima<br/>a tecla Enter.</li> </ol>                                 |
|                                                                                     |                                                                                              | <ol> <li>Utilize a tecla de seta para cima<br/>ou para baixo para seleccionar<br/>a opção <b>Encerrar</b> e, em<br/>seguida, prima a tecla <b>Enter</b>.</li> </ol>           |
|                                                                                     |                                                                                              | <ol> <li>Uma vez concluído o<br/>encerramento, volte a ligar<br/>o conector do rato na parte<br/>posterior do computador (ou<br/>do teclado) e reinicie o sistema.</li> </ol> |
|                                                                                     | O programa que está<br>a ser utilizado não<br>responde aos comandos.                         | Encerre o computador utilizando<br>o teclado e, em seguida, reinicie<br>o sistema.                                                                                            |
|                                                                                     | O rato pode necessitar de limpeza.                                                           | Remova a tampa do bola do rato<br>e limpe os componentes internos.                                                                                                    |
|                                                                                     | O rato pode necessitar<br>de substituição.                                                   | Consulte a Garantia limitada a nível<br>mundial para obter informações<br>sobre os termos e condições.                                                                        |
|                                                                                     | O computador está em<br>modo de <b>suspensão</b> .                                           | Prima o botão de alimentação para<br>sair do modo de <b>suspensão</b> .                                                                                                    |
| CUIDADO: Quando<br>o botão de alimentaçã<br>desligar-se-á e os dad                  | tentar sair do modo de <b>sus</b><br>io por mais de quatro segu<br>os não guardados serão pe | s <b>pensão</b> , não mantenha premido<br>ndos. Se o fizer, o computador<br>erdidos.                                                                                          |
| O rato só se move<br>na vertical, na horizontal<br>ou em movimentos<br>irreaulares. | A bola do rato<br>está suja.                                                                 | Retire a tampa da bola da parte<br>posterior do rato e limpe com um kit<br>de limpeza adequado, disponível na<br>majoria das lojas de informática.                            |

## Resolver problemas no rato

# Resolver problemas de instalação de hardware

Pode ser necessário reconfigurar o computador quando adicionar ou retirar hardware como, por exemplo, uma unidade ou uma placa de expansão adicional. Se instalar um dispositivo Plug and Play, o Windows XP reconhece automaticamente o dispositivo e configura o computador. Se instalar um dispositivo não "plug and play", deve reconfigurar o computador após a conclusão da instalação do novo hardware. No Windows XP, utilize o assistente **Adicionar hardware** e siga as instruções apresentadas no ecrã.

| Problema                                                                   | Causa                                                                                                    | Solução                                                                                                    |
|----------------------------------------------------------------------------|----------------------------------------------------------------------------------------------------|----------------------------------------------------------------------------------------------------|
| Um dispositivo novo não<br>é reconhecido como fazendo<br>parte do sistema. | O dispositivo não está<br>encaixado ou ligado<br>correctamente.                                             | Certifique-se de que o dispositivo<br>está correctamente ligado e de<br>que os pinos do conector não<br>estão dobrados.                  |
|                                                                            | Os cabos do novo<br>dispositivo externo<br>estão soltos ou os<br>cabos de alimentação<br>estão desligados.  | Certifique-se de que todos os<br>cabos estão correctamente<br>ligados e de que os pinos do<br>cabo ou do conector não estão<br>dobrados. |
|                                                                            | O interruptor de<br>alimentação do novo<br>dispositivo externo<br>não está ligado.                          | Desligue o computador, ligue o<br>dispositivo externo e, em seguida,<br>ligue o computador para integrar<br>o dispositivo no sistema.    |
|                                                                            | Quando o sistema o<br>aconselhou no sentido<br>de efectuar alterações<br>à configuração, não<br>as aceitou. | Reinicie o computador e siga<br>as instruções para aceitar<br>as alterações.                                                             |

#### Resolver problemas de instalação de hardware

| Problema                                                                                    | Causa                                                                                                    | Solução                                                                                                    |
|---------------------------------------------------------------------------------------------|----------------------------------------------------------------------------------------------------|----------------------------------------------------------------------------------------------------|
| Um dispositivo novo não<br>é reconhecido como fazendo<br>parte do sistema.<br>(continuação) | Quando uma<br>placa Plug and<br>Play é adicionada,<br>pode não ser<br>automaticamente<br>configurada se<br>a configuração<br>predefinida entrar<br>em conflito com<br>outros dispositivos. | Utilize o Gestor de dispositivos do<br>Windows XP para anular a selecção<br>das definições automáticas da placa<br>e escolher uma configuração<br>básica que não provoque um<br>conflito de recursos. Também<br>poderá utilizar o Computer Setup<br>para reconfigurar ou desactivar<br>dispositivos com vista a resolver<br>o conflito entre os recursos. |
| Não é possível iniciar<br>o computador.                                                     | Foram utilizados<br>módulos de memória<br>inadequados na<br>actualização ou<br>foram instalados no<br>local incorrecto.                                                                    | <ol> <li>Consulte a documentação<br/>fornecida com o sistema<br/>para determinar se estão<br/>a ser utilizados os módulos<br/>de memória correctos e<br/>para verificar se a instalação<br/>está a ser efectuada<br/>adequadamente.</li> </ol>                                                                                                    |
|                                                                                             |                                                                                                    | <ol> <li>Preste atenção aos sinais<br/>sonoros e aos LEDs situados na<br/>parte frontal do computador.<br/>Consulte Apêndice A,<br/>"Mensagens de erro de<br/>POST" para determinar as<br/>causas possíveis.</li> </ol>                                                                                                    |
|                                                                                             |                                                                                                    | <ol> <li>Se o problema persistir,<br/>contacte o Suporte a clientes.</li> </ol>                                                                                                    |

## Resolver problemas de instalação de hardware (Continuação)

|                                                                                                    | •                                        |                                                                                                    |
|----------------------------------------------------------------------------------------------------|------------------------------------------|----------------------------------------------------------------------------------------------------|
| Problema                                                                                                    | Causa                                    | Solução                                                                                                    |
| LED de alimentação intermitente, vermelho, a piscar cinco vezes                                                                                                    | A memória está<br>incorrectamente        | <ol> <li>Volte a instalar os DIMMs.<br/>Ligue o sistema.</li> </ol>                                                                                                    |
| com intervalos de um segundo,<br>seguido de uma pausa de dois<br>segundos e o computador<br>omito um singl sonoro sinco                                                                   | instalada ou está<br>danificada.         | <ol> <li>Substitua os DIMMs, um de<br/>cada vez, para isolar o módulo<br/>com defeito.</li> </ol>                                                                                             |
| vezes. Os sinais sonoros serão<br>repetidos cinco vezes, mas o                                                                                                    |                                          | <ol> <li>Substitua a memória de outro<br/>fabricante por memória da HP.</li> </ol>                                                                                                    |
| LED de alimentação continuará<br>intermitente até o problema<br>estar resolvido.                                                                                                    |                                          | 4. Substitua a placa de sistema.                                                                                                    |
| LED de alimentação intermitente,                                                                                                    | A placa vídeo não                        | Para sistemas com placa gráfica:                                                                                                    |
| vermelho, a piscar seis vezes<br>com intervalos de um segundo,                                                                                                    | está correctamente<br>instalada ou está  | <ol> <li>Reinstale a placa gráfica.<br/>Ligue o sistema.</li> </ol>                                                                                                    |
| seguido de uma pausa de dois<br>segundos e o computador                                                                                                    | danificada ou a placa<br>de sistema está | 2. Substitua a placa gráfica.                                                                                                    |
| emite um sinal sonoro seis                                                                                                    | danificada.                              | 3. Substitua a placa de sistema.                                                                                                    |
| vezes. Os sinais sonoros serão<br>repetidos cinco vezes, mas o<br>LED de alimentação continuará<br>intermitente até o problema<br>estar resolvido.                                        |                                          | Para os sistemas com gráficos<br>integrados, substitua a placa<br>de sistema.                                                                                                    |
| LED de alimentação intermitente,<br>vermelho, a piscar dez vezes<br>com intervalos de um segundo,<br>seguido de uma pausa de dois<br>segundos e o computador<br>emite um sinal sonoro dez | Placa de opção<br>danificada.            | <ol> <li>Verifique cada placa opcional<br/>removendo-as uma de cada<br/>vez (se existirem várias) e,<br/>em seguida, ligue o sistema<br/>para ver se a falha deixa<br/>de ocorrer.</li> </ol> |
| vezes. Os sinais sonoros serão<br>repetidos cinco vezes, mas o<br>LED de alimentação continuará<br>intermitente até a republi                                                             |                                          | <ol> <li>Após a placa danificada ter<br/>sido identificada, remova-a<br/>e substitua-a.</li> </ol>                                                                                            |
| intermitente ate o problema<br>estar resolvido.                                                                                                    |                                          | 3. Substitua a placa de sistema.                                                                                                    |

## Resolver problemas de instalação de hardware (Continuação)

# Resolver problemas de rede

As causas comuns e soluções para os problemas de rede são apresentados na tabela seguinte. Estas directrizes não abordam o processo de depuração da cablagem de rede.

| Problema                                                 | Causa                                | Solução                                                                                                    |
|----------------------------------------------------------|--------------------------------------|----------------------------------------------------------------------------------------------------|
| A funcionalidade<br>Wake-on-LAN não                      | A funcionalidade<br>Wake-on-LAN não  | Active a funcionalidade<br>Wake-on-LAN.                                                                                                    |
| está a funcionar.                                        | está activada.                       | <ol> <li>Seleccione Iniciar &gt; Painel<br/>de controlo.</li> </ol>                                                                                                    |
|                                                          |                                      | <ol> <li>Clique duas vezes em<br/>Ligações de rede.</li> </ol>                                                                                                    |
|                                                          |                                      | <ol> <li>Clique duas vezes em</li> <li>Ligação de área local.</li> </ol>                                                                                                    |
|                                                          |                                      | 4. Clique em <b>Propriedades</b> .                                                                                                    |
|                                                          |                                      | 5. Clique em <b>Configurar</b> .                                                                                                    |
|                                                          |                                      | <ol> <li>Clique no separador Gestão<br/>de energia e, em seguida,<br/>seleccione a caixa de<br/>verificação para Permitir<br/>que este dispositivo<br/>reactive o computador.</li> </ol> |
| O controlador de rede<br>não detecta a placa<br>de rede. | A placa de rede está<br>desactivada. | <ol> <li>Entre no Computer Setup<br/>e active o controlador<br/>de rede em Periféricos<br/>integrados &gt; Dispositivo<br/>South OnChip PCI.</li> </ol>                                  |
|                                                          |                                      | <ol> <li>Active o controlador de rede<br/>no sistema operativo através<br/>do Gestor de dispositivos.</li> </ol>                                                                         |
|                                                          | Controlador de rede<br>incorrecto.   | Consulte a documentação da placa<br>de rede para verificar qual é o<br>controlador correcto ou obtenha<br>o controlador mais recente a partir<br>do site na Web do fabricante.           |

#### Resolver problemas de rede

| ····                                                                                                    |                                                               |                                                                                                    |
|----------------------------------------------------------------------------------------------------|---------------------------------------------------------------|----------------------------------------------------------------------------------------------------|
| Problema                                                                                                    | Causa                                                         | Solução                                                                                                    |
| O indicador luminoso<br>de ligação do estado<br>da rede nunca fica                                                                     | Não foi detectada<br>qualquer rede activa.                    | Verifique os cabos e o equipamento<br>de rede para efectuar uma ligação<br>adequada.                                                                                                    |
| Intermitente.<br>O indicador<br>luminoso do<br>estado da<br>rede deve<br>ficar intermitente<br>quando existe<br>actividade na<br>rede. | A placa de rede não<br>foi configurada<br>correctamente.      | Verifique o estado do dispositivo<br>no Windows, como o Gestor de<br>dispositivos para carregamento<br>do controlador, e a aplicação<br>de Ligações de rede no Windows<br>para o estado da ligação.      |
|                                                                                                    | A placa de rede está<br>desactivada.                          | <ol> <li>Entre no Computer Setup         <ul> <li>e active o controlador</li> <li>de rede em Periféricos</li> <li>integrados &gt; Dispositivo</li> <li>South OnChip PCI.</li> </ul> </li> </ol>          |
|                                                                                                    |                                                               | <ol> <li>Active o controlador de rede<br/>no sistema operativo através<br/>do Gestor de dispositivos.</li> </ol>                                                                                         |
|                                                                                                    | O controlador de rede<br>não foi correctamente<br>carregado.  | Reinstale os controladores<br>de rede. Consulte o Manual<br>de Comunicações de Rede e<br>Internet no CD Documentação.                                                                                    |
|                                                                                                    | O sistema não<br>consegue detectar<br>a rede automaticamente. | Desactive as capacidades de<br>detecção automática e force<br>o sistema a entrar no modo<br>de funcionamento correcto.<br>Consulte o Manual de<br>Comunicações de Rede e<br>Internet no CD Documentação. |

## **Resolver problemas de rede** (Continuação)

2–38

| Problema                                                                                                  |                                                                                                  | Solução                                                                                                    |
|----------------------------------------------------------------------------------------------------|--------------------------------------------------------------------------------------------------|----------------------------------------------------------------------------------------------------|
| O diagnóstico indica a<br>existência de uma falha.                                                        | O cabo não está<br>correctamente ligado.                                                         | Assegure-se de que o cabo está<br>correctamente ligado ao conector<br>de rede e que a outra extremidade<br>do cabo está correctamente ligada                   |
|                                                                                                    | O cabo está ligado ao conector incorrecto.                                                       | Assegure-se de que o cabo está<br>ligado ao conector correcto.                                                                                                 |
|                                                                                                    | Existe um problema<br>no cabo ou num<br>dispositivo na outra<br>extremidade do cabo.             | Assegure-se de que o cabo e o<br>dispositivo na outra extremidade<br>estão a funcionar correctamente.                                                          |
|                                                                                                    | A interrupção do<br>controlador de rede<br>é partilhada com<br>uma placa de expansão.            | Entre no Computer Setup e altere<br>as definições dos recursos para<br>a placa em <b>Configurações</b><br><b>PnP/PCI &gt; Recursos de IRQ</b> .                |
|                                                                                                    | A placa de rede<br>está danificada.                                                              | Contacte um fornecedor de serviços autorizado.                                                                                                    |
| O diagnóstico é<br>concluído com êxito,<br>mas o computador não<br>comunica com a rede.                   | Os controladores<br>de rede não foram<br>carregados ou os<br>parâmetros dos<br>controladores não | Certifique-se de que os controladores<br>de rede estão carregados e que<br>os parâmetros dos controladores<br>correspondem à configuração<br>da placa de rede. |
|                                                                                                    | correspondem à<br>configuração actual.                                                           | Certifique-se de que estão instalados<br>o cliente e o protocolo de rede<br>correctos.                                                                         |
|                                                                                                    | A placa de rede não está<br>configurada para este<br>computador.                                 | Seleccione o ícone <b>Rede</b> no <b>Painel</b><br><b>de controlo</b> e configure o<br>controlador de rede.                                                    |
| A placa de rede parou<br>de funcionar quando<br>foi adicionada uma<br>placa de expansão<br>ao computador. | A interrupção da placa<br>de rede é partilhada com<br>uma placa de expansão.                     | Entre no Computer Setup e altere<br>as definições dos recursos para<br>a placa em <b>Configurações</b><br><b>PnP/PCI &gt; Recursos de IRQ</b> .                |

#### **Resolver problemas de rede** (Continuação)

|                                                                                                    | 1 , ,                                                                                                    |                                                                                                    |
|----------------------------------------------------------------------------------------------------|----------------------------------------------------------------------------------------------------|----------------------------------------------------------------------------------------------------|
| Problema                                                                                               | Causa                                                                                                    | Solução                                                                                                    |
| A placa de rede parou<br>de funcionar quando<br>foi adicionada uma<br>placa de expansão                | A placa de rede necessita<br>de controladores.                                                                                             | Certifique-se de que os controladores<br>não foram eliminados acidentalmente<br>quando os controladores da placa<br>de expansão nova foram instalados.                           |
| ao computador.<br>(continuação)                                                                        | A placa de expansão<br>instalada é uma placa<br>de rede (NIC) e entra<br>em conflito com a NIC<br>incorporada.                             | Entre no Computer Setup e altere<br>as definições dos recursos para<br>a placa em <b>Configurações</b><br><b>PnP/PCI &gt; Recursos de IRQ</b> .                                  |
| A placa de rede pára<br>de funcionar sem causa<br>aparente.                                            | Os ficheiros que contêm<br>os controladores de rede<br>estão danificados.                                                                  | Reinstale os controladores de rede,<br>utilizando o CD <i>Restore Plus!</i> .                                                                                                    |
|                                                                                                    | O cabo não está<br>correctamente ligado.                                                                                                   | Assegure-se de que o cabo está<br>correctamente ligado ao conector<br>de rede e que a outra extremidade<br>do cabo está correctamente ligada<br>ao dispositivo adequado.         |
|                                                                                                    | A placa de rede está<br>danificada.                                                                                                    | Contacte um fornecedor de serviços autorizado.                                                                                                    |
| A placa de rede nova<br>não é inicializada.                                                            | A nova placa de rede<br>poderá estar danificada<br>ou poderá não estar<br>em conformidade com<br>as especificações padrão<br>da indústria. | Instale uma NIC que esteja a<br>funcionar e em conformidade com<br>os padrões da indústria, ou altere<br>a sequência de arranque de forma<br>a iniciar a partir de outra origem. |
| Não é possível ligar ao<br>servidor de rede durante<br>a tentativa de instalação<br>do sistema remoto. | A placa de rede não está<br>correctamente configurada.                                                                                     | Verifique a ligação à rede, se existe<br>um servidor DHCP e se o servidor de<br>instalação remota do sistema contém<br>os controladores da placa de rede.                        |
| O utilitário de<br>configuração do sistema<br>informa que a EEPROM<br>não está programada.             | EEPROM não<br>programada.                                                                                                    | Contacte um fornecedor de serviços<br>autorizado.                                                                                                    |

## **Resolver problemas de rede** (Continuação)

# Resolver problemas na memória

Se detectar problemas na memória, algumas causas e soluções comuns são apresentadas na tabela seguinte.

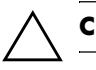

**CUIDADO:** Este sistema não suporta memória ECC.

| Problema                                                         | Causa                                                                                                    | Solução                                                                                                    |
|------------------------------------------------------------------|----------------------------------------------------------------------------------------------------|----------------------------------------------------------------------------------------------------|
| O sistema não é<br>inicializado ou não<br>funciona correctamente | O módulo de memória<br>não é do tipo correcto,<br>o nível de velocidade<br>é inadequado para<br>o sistema ou o novo<br>módulo de memória<br>não está correctamente<br>encaixado. | Substitua o módulo por um<br>dispositivo padrão da indústria<br>adequado ao computador.                                   |
| após a instalação de<br>módulos de memória<br>adicionais.        |                                                                                                    | Nalguns modelos, não é possível<br>combinar módulos ECC e não ECC.                                                        |
| Erro de falta de memória.                                        | A configuração<br>da memória poderá<br>ter sido efectuada<br>incorrectamente.                                                                                                    | Utilize o Gestor de dispositivos para<br>verificar a configuração da memória.                                             |
|                                                                  | Memória insuficiente<br>para executar a<br>aplicação.                                                                                                    | Consulte a documentação<br>da aplicação para determinar<br>os requisitos de memória.                                      |
| A contagem de memória<br>durante o POST é incorrecta.            | Os módulos de<br>memória podem não<br>estar correctamente<br>instalados.                                                                                                    | Verifique se os módulos de memória<br>foram instalados correctamente e<br>se estão a ser utilizados módulos<br>adequados. |
|                                                                  | Os gráficos integrados<br>podem utilizar memória<br>do sistema.                                                                                                    | Não é necessária qualquer acção.                                                                                          |

#### Resolver problemas na memória

| Problema                                                                                                    | Causa                                                                              | Solução                                                                                                    |
|----------------------------------------------------------------------------------------------------|------------------------------------------------------------------------------------|----------------------------------------------------------------------------------------------------|
| Erro de memória<br>insuficiente durante<br>a operação.                                                                                                    | Estão instalados<br>demasiados programas<br>Terminate and Stay<br>Resident (TSRs). | Elimine os TSRs de que não necessita.                                                                                                    |
|                                                                                                    | Memória insuficiente<br>para a aplicação.                                          | Verifique os requisitos de memória<br>da aplicação ou adicione mais<br>memória ao computador.                                                                                                    |
| LED de alimentação<br>intermitente, vermelho,<br>a piscar cinco vezes com<br>intervalos de um segundo,<br>seguido de uma pausa<br>de dois segundos e o<br>computador emite um<br>sinal sonoro cinco vezes.<br>Os sinais sonoros serão<br>repetidos cinco vezes,<br>mas o LED de alimentação<br>continuará intermitente até<br>o problema estar resolvido. | A memória está<br>incorrectamente<br>instalada ou está<br>danificada.              | <ol> <li>Volte a instalar os DIMMs.<br/>Ligue o sistema.</li> <li>Substitua os DIMMs, um de cada<br/>vez, para isolar o módulo com<br/>defeito.</li> <li>Substitua a memória de outro<br/>fabricante por memória da HP.</li> <li>Substitua a placa de sistema.</li> </ol> |

#### **Resolver problemas na memória** (Continuação)

# Resolver problemas no processador

Se detectar problemas no processador, as causas e soluções comuns são apresentadas na tabela seguinte.

| Problema                                                                                                    | Causa                                          | Solução                                                                                                    |
|----------------------------------------------------------------------------------------------------|------------------------------------------------|----------------------------------------------------------------------------------------------------|
| O sistema está demasiado<br>lento.                                                                                                    | O processador está<br>quente.                  | <ol> <li>Certifique-se de que a ventilação<br/>do computador não está<br/>bloqueada. Deixe um espaço<br/>livre de 10,2 cm (4 polegadas)<br/>atrás da unidade de sistema e<br/>acima do monitor para permitir<br/>a ventilação necessária.</li> </ol> |
|                                                                                                    |                                                | <ol> <li>Certifique-se de que as<br/>ventoinhas estão ligadas<br/>e a funcionar correctamente<br/>(algumas ventoinhas só<br/>funcionam quando necessário).</li> </ol>                                                                                |
|                                                                                                    |                                                | <ol> <li>Certifique-se de que o dissipador<br/>de calor do processador está<br/>correctamente instalado.</li> </ol>                                                                                                    |
| LED de alimentação<br>vermelho, a piscar três                                                                                                    | O processador não está correctamente encaixado | <ol> <li>Verifique se o processador está<br/>instalado.</li> </ol>                                                                                                    |
| vezes com intervalos de<br>um segundo, seguido<br>de uma pausa de dois<br>segundos. O LED de<br>alimentação continuará<br>intermitente até o problema<br>estar resolvido. | ou instalado.                                  | 2. Volte a encaixar o processador.                                                                                                    |

## Basalway nyahlamma na nyasasanday

# **Resolver problemas no CD-ROM e DVD**

Se detectar problemas no CD-ROM ou DVD, consulte as causas e soluções comuns apresentadas na tabela seguinte ou a documentação fornecida com o dispositivo opcional.

| Problema                                                                                          | Causa                                                                               | Solução                                                                                                    |
|---------------------------------------------------------------------------------------------------|-------------------------------------------------------------------------------------|----------------------------------------------------------------------------------------------------|
| O sistema não inicia<br>a partir da unidade<br>de CD-ROM ou DVD.                                  | O Removable<br>Media Boot<br>está desactivado<br>no utilitário<br>Computer Setup.   | Entre no Computer Setup e active<br>o arranque por unidade de CD-ROM<br>ou de DVD em <b>Periféricos</b><br>integrados > Dispositivo South<br>OnChip IDE > Canal O OnChip<br>IDE ou 1.     |
|                                                                                                   | O modo de servidor<br>de rede está activado<br>no Computer Setup.                   | Entre no Computer Setup e mova<br>a placa da interface de rede para a<br>última posição em Funcionalidades<br>avançadas do BIOS > Prioridade<br>do dispositivo amovível.                  |
|                                                                                                   | O CD na unidade não<br>é de arranque.                                               | Experimente colocar um CD<br>de arranque na unidade.                                                                                                    |
|                                                                                                   | A ordem de arranque<br>não está correcta.                                           | Entre no Computer Setup e altere<br>a sequência de arranque em<br>Funcionalidades avançadas<br>do BIOS e Funcionalidades<br>avançadas do BIOS ><br>Prioridade do dispositivo<br>amovível. |
| Os dispositivos de CD-ROM<br>ou DVD não são detectados<br>ou o controlador não está<br>carregado. | A unidade não está<br>correctamente ligada<br>ou configurada.                       | Consulte a documentação fornecida<br>com o dispositivo opcional.                                                                                                    |
| O filme não é reproduzido<br>na unidade de DVD.                                                   | A região do filme<br>pode não incluir o país<br>em que se encontra<br>o utilizador. | Consulte a documentação fornecida<br>com a unidade de DVD.                                                                                                    |
|                                                                                                   | O software descodifi-<br>cador não está<br>instalado.                               | Instale o software descodificador.                                                                                                    |

#### Deselver problement de CD DOM

| Problema                                                                                         | Causa                                                                                                    | Solução                                                                                                    |  |  |
|--------------------------------------------------------------------------------------------------|----------------------------------------------------------------------------------------------------|----------------------------------------------------------------------------------------------------|--|--|
| O filme não é reproduzido<br>na unidade de DVD.<br>(continuação)                                 | Suporte magnético<br>danificado.                                                                                                    | Substitua o suporte magnético.                                                                                                    |  |  |
|                                                                                                  | Filme bloqueado por controlo parental.                                                                                                    | Utilize o software do DVD para remover o bloqueio parental.                                                                                                    |  |  |
|                                                                                                  | Suporte magnético<br>instalado ao contrário.                                                                                                    | Reinstale o suporte magnético.                                                                                                    |  |  |
| Não é possível ejectar o<br>disco compacto (unidade<br>de carregamento através<br>de tabuleiro). | O disco não<br>foi colocado<br>correctamente<br>na unidade.                                                                                                    | Desligue o computador, insira uma<br>haste metálica fina no orifício de<br>ejecção de emergência e empurre<br>firmemente. Lentamente, puxe o<br>tabuleiro da unidade até estar<br>completamente aberto e, em seguida,<br>retire o disco.    |  |  |
| A unidade de CD-ROM,<br>CD-RW, DVD-ROM ou<br>DVD-R/RW não consegue                               | O suporte magnético<br>foi colocado ao<br>contrário.                                                                                                    | Introduza novamente o suporte<br>magnético, com a etiqueta voltada<br>para cima.                                                                                                    |  |  |
| ler um disco ou leva<br>demasiado tempo a<br>iniciar a leitura.                                  | A unidade de DVD-<br>ROM demora mais<br>tempo a ser iniciada,<br>porque necessita<br>de determinar o tipo<br>de suporte que está<br>a ser reproduzido,<br>por exemplo, áudio<br>ou vídeo. | Aguarde, pelo menos, 30 segundos<br>para permitir que a unidade de<br>DVD-ROM determine o tipo de<br>suporte que está a ser reproduzido.<br>Se a leitura do disco não for iniciada,<br>leia as restantes soluções listadas<br>neste tópico. |  |  |
|                                                                                                  | O CD ou o DVD<br>está sujo.                                                                                                    | Limpe o CD ou o DVD utilizando<br>um kit de limpeza de CD, disponível<br>na maioria das lojas de informática.                                                                                                    |  |  |

## **Resolver problemas de CD-ROM e DVD** (Continuação)

| Problema                                                                         | Causa                                                                            | Solução                                                                                                    |
|----------------------------------------------------------------------------------|----------------------------------------------------------------------------------|----------------------------------------------------------------------------------------------------|
| A unidade de CD-ROM,<br>CD-RW, DVD-ROM ou<br>DVD-R/RW não consegue               | O Windows não<br>detecta a unidade<br>de CD-ROM ou                               | <ol> <li>Utilize o Gestor de dispositivos<br/>para remover ou desinstalar<br/>o dispositivo em causa.</li> </ol>                                     |
| ler um disco ou leva<br>demasiado tempo a<br>iniciar a leitura.<br>(continuação) | DVD-ROM.                                                                         | <ol> <li>Reinicie o computador e deixe<br/>que o Windows detecte a<br/>unidade de CD ou DVD.</li> </ol>                                              |
| É difícil ou impossível<br>gravar CDs de áudio.                                  | possível Tipo de suporte<br>e áudio. magnético incorrecto<br>ou de má qualidade. | <ol> <li>Experimente utilizar uma<br/>velocidade mais reduzida<br/>na gravação.</li> </ol>                                                           |
|                                                                                  |                                                                                  | <ol> <li>Certifique-se de que está a utilizar<br/>o suporte magnético correcto<br/>para a unidade.</li> </ol>                                        |
|                                                                                  |                                                                                  | <ol> <li>Experimente uma marca de<br/>suporte magnético diferente.</li> <li>A qualidade varia bastante<br/>de fabricante para fabricante.</li> </ol> |

#### **Resolver problemas de CD-ROM e DVD** (Continuação)

# **Resolver problemas na Drive Key**

Se detectar problemas na Drive Key, as causas e soluções comuns são apresentadas na tabela seguinte.

| Resolver problemus nu prive Rey                                                        |                                                                                   |                                                                                       |  |
|----------------------------------------------------------------------------------------|-----------------------------------------------------------------------------------|---------------------------------------------------------------------------------------|--|
| Problema                                                                               | Causa                                                                             | <b>Solução</b><br>Altere a letra de unidade padrão<br>para a Drive Key no Windows XP. |  |
| A Drive Key não é<br>apresentada como<br>uma letra de unidade<br>no Windows XP.        | A letra de unidade<br>a seguir à última<br>unidade física não<br>está disponível. |                                                                                       |  |
| O computador arranca<br>para o DOS depois de<br>efectuar uma Drive Key<br>de arranque. | A Drive Key<br>é de arranque.                                                     | Instale a Drive Key depois do<br>sistema operativo ter sido iniciado.                 |  |

#### **Resolver problemas na Drive Key**

# Resolver problemas no acesso à Internet

Se tiver problemas no acesso à Internet, consulte o fornecedor de serviços Internet ou consulte as causas comuns e soluções apresentadas na tabela seguinte.

| Problema                                          | Causa                                                                                                    | Solução                                                                                                    |
|---------------------------------------------------|----------------------------------------------------------------------------------------------------|----------------------------------------------------------------------------------------------------|
| Não é possível estabelecer<br>ligação à Internet. | A conta do fornecedor<br>de serviços Internet (ISP)<br>não está configurada<br>correctamente.                | Verifique as definições da Internet<br>ou contacte o ISP para obter<br>assistência.                                                                                                    |
|                                                   | O modem não<br>está configurado<br>correctamente.                                                            | Volte a ligar o modem. Verifique<br>se as ligações estão correctas<br>utilizando a documentação<br>de instalação rápida.                                                                                                    |
|                                                   | O navegador da Web<br>não está configurado<br>correctamente.                                                 | Verifique se o Web browser está<br>instalado e configurado para<br>funcionar com o ISP.                                                                                                    |
|                                                   | O modem de cabo/<br>DSL não está ligado<br>correctamente.                                                    | Ligue o modem de cabo/DSL.<br>O indicador luminoso de<br>alimentação, situado na parte<br>frontal do modem de cabo/DSL,<br>deve estar aceso.                                                                                                    |
|                                                   | O serviço por cabo/<br>DSL não está disponível<br>ou foi interrompido<br>devido a condições<br>climatéricas. | Tente ligar à Internet mais tarde<br>ou contacte o ISP. (Se o serviço<br>por cabo/DSL estiver ligado,<br>o indicador luminoso do cabo,<br>situado na parte frontal do modem<br>de cabo/DSL, estará aceso.)                                         |
|                                                   | O cabo CAT5 UTP<br>está desligado.                                                                           | Ligue o cabo CAT5 UTP entre<br>o modem de cabo e o conector<br>RJ-45 do computador. (Se a ligação<br>estiver em bom estado, o indicador<br>luminoso referente ao computador,<br>situado na parte da frente do modem<br>de cabo/DSL, estará aceso.) |

#### Resolver problemas no acesso à Internet

| Problema                                                               | Causa                                                                                                    | Solução                                                                                                    |
|------------------------------------------------------------------------|----------------------------------------------------------------------------------------------------|----------------------------------------------------------------------------------------------------|
| Não é possível estabelecer<br>ligação à Internet.<br>(continuação)     | O endereço IP não<br>está configurado<br>correctamente.                                                                                                    | Contacte o ISP para obter<br>o endereço IP correcto.                                                                                                    |
|                                                                        | Os cookies estão<br>danificados.<br>(Um "cookie" é<br>um ficheiro que<br>contém uma<br>quantidade reduzida<br>de informação que<br>o servidor de Web<br>pode armazenar<br>temporariamente<br>no navegador<br>da Web. Este<br>procedimento é útil<br>para o navegador<br>memorizar informações<br>específicas que o<br>servidor de Web poderá<br>obter mais tarde). | <ul> <li>No Windows XP:</li> <li>1. Seleccione Iniciar &gt; Painel de controlo.</li> <li>2. Clique duas vezes em Opções da Internet.</li> <li>3. No separador Geral, clique no botão Eliminar cookies.</li> </ul> |
| Não é possível iniciar<br>automaticamente os<br>programas da Internet. | Deve iniciar a sessão<br>no ISP para que alguns<br>dos programas sejam<br>iniciados.                                                                                                    | lnicie sessão no ISP e execute<br>o programa pretendido.                                                                                                    |

#### Resolver problemas no acesso à Internet (Continuação)

| Problema                                                                                   | Causa                                             | Solução                                                                                                    |
|--------------------------------------------------------------------------------------------|---------------------------------------------------|----------------------------------------------------------------------------------------------------|
| A Internet demora<br>muito tempo a efectuar<br>transferências a partir<br>de sites da Web. | O modem não<br>está configurado<br>correctamente. | Certifique-se de que estão<br>seleccionadas a velocidade do<br>modem e a porta COM correctas.<br>No Windows XP:                                         |
|                                                                                            |                                                   | <ol> <li>Seleccione Iniciar &gt; Painel<br/>de controlo.</li> </ol>                                                                                     |
|                                                                                            |                                                   | 2. Clique duas vezes em <b>Sistema</b> .                                                                                                    |
|                                                                                            |                                                   | 3. Clique no separador <b>Hardware</b> .                                                                                                    |
|                                                                                            |                                                   | <ol> <li>Na área Gestor de dispositivos,<br/>clique no botão Gestor de<br/>dispositivos.</li> </ol>                                                     |
|                                                                                            |                                                   | <ol> <li>Clique duas vezes em Portas<br/>(COM e LPT).</li> </ol>                                                                                        |
|                                                                                            |                                                   | <ol> <li>Clique com o botão direito<br/>do rato na porta COM utilizada<br/>pelo modem e, em seguida,<br/>clique em <b>Propriedades</b>.</li> </ol>      |
|                                                                                            |                                                   | <ol> <li>7. Em Estado do dispositivo,<br/>verifique se o modem está<br/>a funcionar correctamente.</li> </ol>                                           |
|                                                                                            |                                                   | <ol> <li>Em Utilização do dispositivo,<br/>verifique se o modem está<br/>activado.</li> </ol>                                                           |
|                                                                                            |                                                   | <ol> <li>Se ocorrerem outros problemas,<br/>clique no botão <b>Resolução de</b><br/>problemas e siga as instruções<br/>apresentadas no ecrã.</li> </ol> |

#### Resolver problemas no acesso à Internet (Continuação)

# **Resolver problemas no Software**

A maioria dos problemas no software ocorre em resultado de:

- A aplicação não foi instalada ou configurada correctamente.
- A memória disponível não é suficiente para executar a aplicação.
- Existe um conflito entre aplicações.
- Certifique-se de que foram instalados todos os controladores de dispositivo necessários.
- Se tiver instalado um sistema operativo diferente do instalado de fábrica, certifique-se de que ele é suportado pelo sistema.

Se estiver disponível, execute o utilitário Configuration Record para determinar se foram efectuadas alterações ao software que possam estar a causar problemas. Consulte a secção "Registo de configuração" neste manual para obter mais informações.

Se detectar problemas no software, consulte as soluções aplicáveis apresentadas na tabela seguinte.

| Problema                                                                                              | Causa                                                    | Solução                                                                                                    |
|----------------------------------------------------------------------------------------------------|----------------------------------------------------------|----------------------------------------------------------------------------------------------------|
| O computador não<br>continuará a funcionar<br>e o ecrã com o logótipo<br>da HP é apresentado.         | Ocorreu um erro<br>de POST.                              | Preste atenção aos sinais sonoros<br>e aos LEDs situados na parte frontal<br>do computador.<br>Consulte o Apêndice A,<br>"Mensagens de erro de POST" para<br>determinar as causas possíveis. |
|                                                                                                    |                                                          | Consulte o Kit de Restauro ou a<br>Garantia limitada a nível mundial<br>para obter informações sobre os<br>termos e condições.                                                               |
| O computador não<br>continuará a funcionar<br>após o ecrã com o<br>logótipo da HP ser<br>apresentado. | Os ficheiros de<br>sistema poderão<br>estar danificados. | Utilize a disquete de recuperação<br>para procurar erros na unidade<br>de disco rígido.                                                                                                    |

#### **Resolver problemas no software**

| Problema                                                              | Causa                                                                                                    | Solução                                                                                                    |
|-----------------------------------------------------------------------|----------------------------------------------------------------------------------------------------|----------------------------------------------------------------------------------------------------|
| É apresentada a mensagem<br>de erro "Ocorreu uma<br>operação ilegal". | O software que está<br>a ser utilizado não<br>está certificado pela<br>Microsoft para a<br>versão do Windows<br>em questão. | Certifique-se de que o software está<br>certificado pela Microsoft para a<br>versão do Windows em questão<br>(consulte o pacote do programa<br>para obter estas informações). |
|                                                                       | Os ficheiros de<br>configuração estão<br>danificados.                                                                       | Se possível, guarde todos os dados,<br>feche todos os programas e reinicie<br>o computador.                                                                                   |

#### **Resolver problemas no software** (Continuação)

## **Contactar o Suporte a clientes**

Para obter ajuda e assistência, contacte um revendedor ou representante autorizado. Para localizar um revendedor ou representante, visite http://www.hp.com.

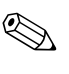

Se levar o computador a um revendedor, representante ou fornecedor de serviços autorizado para obter assistência técnica, não se esqueça de fornecer as palavras-passe de configuração e ligação, se estiverem definidas.

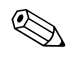

Consulte os números mencionados na garantia ou no manual *Número de Telefone de Assistência* no *CD Documentação* para obter assistência técnica.

A

# Mensagens de erro de POST

Este apêndice apresenta os códigos de erro, as mensagens de erro e os diversos indicadores luminosos e sequências sonoras que poderá encontrar durante o teste de arranque (POST) ou quando reiniciar o computador, a origem provável do problema e os passos que poderá efectuar para resolver a condição de erro.

A opção POST Message Disabled (Mensagem do POST desactivada) suprime a maioria das mensagens do sistema durante o POST como, por exemplo, a contagem de memória e mensagens de texto que não comuniquem erros. Se ocorrer um erro do POST, a mensagem de erro será apresentada no ecrã. Para mudar manualmente para o modo POST Messages Enabled (Mensagens do POST activadas) durante o POST, prima qualquer tecla (excepto **F10** ou **F12**). O modo pré-definido é POST Message Disabled (Mensagem do POST desactivada).

A velocidade a que o computador carrega o sistema operativo e os testes efectuados são determinados pela selecção do modo do POST.

O Auto-teste de ligação rápida é um processo de iniciação que não executa todos os testes ao nível do sistema, mas apenas o teste de memória. A desactivação desta funcionalidade faz com que todos os testes de sistema baseados em ROM demorem mais tempo a executar e a arrancar.

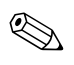

Para obter mais informações sobre o Computer Setup, consulte o *Manual do Utilitário Computer Setup (F10)* no *CD Documentação*.

# Códigos numéricos e mensagens de texto do POST

Esta secção abrange os erros do POST com códigos numéricos associados. A secção inclui também algumas mensagens de texto que poderão ser encontradas durante o POST.

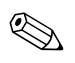

O computador emitirá um sinal sonoro depois de ser apresentada no ecrã uma mensagem de texto do POST.

| Código/Mensagem                                                | Causa provável                                                                                                    | Acção recomendada                                                         |
|----------------------------------------------------------------|----------------------------------------------------------------------------------------------------|---------------------------------------------------------------------------|
| Erro de checksum<br>da ROM do BIOS –<br>Interrupção do sistema | A checksum do código<br>do BIOS no circuito do<br>BIOS está incorrecta,<br>indicando que o código<br>do BIOS pode ter sido<br>danificado.                                                                                                    | Contacte o fornecedor do sistema para<br>substituição do BIOS.            |
| Falha na bateria<br>de CMOS                                    | A bateria de CMOS<br>já não está funcional.                                                                                                    | Contacte o fornecedor do sistema<br>para substituição da bateria.         |
| Erro de checksum<br>de CMOS – Padrões<br>carregados            | A checksum do CMOS<br>está incorrecta. Por isso,<br>o sistema carrega a<br>configuração padrão<br>do equipamento. Um<br>erro de checksum pode<br>indicar que o CMOS<br>ficou danificado. Uma<br>bateria fraca pode ter<br>causado este erro. | Verifique a bateria e substitua-a,<br>se necessário.                      |
| CPU em nnnn                                                    | Apresenta a velocidade<br>de execução da CPU.                                                                                                    | Nenhuma.                                                                  |
| Prima ESC para<br>ignorar o teste<br>de memória                |                                                                                                    | O utilizador pode premir Esc para<br>ignorar o teste completo de memória. |

#### Códigos numéricos e mensagens de texto

| Código/Mensagem                           | Causa provável                                                                                                    | Acção recomendada                                                                                                    |
|-------------------------------------------|----------------------------------------------------------------------------------------------------|----------------------------------------------------------------------------------------------------|
| Falha NA<br>INSTALAÇÃO DO<br>DISCO RÍGIDO | Não é possível<br>encontrar ou inicializar<br>o controlador do disco<br>rígido ou a unidade.                                                                                       | Certifique-se de que o controlador está<br>correctamente instalado. Se não estiver<br>instalado qualquer unidade de disco<br>rígido, a selecção Unidade de disco<br>rígido na Configuração é definida para<br>NENHUMA.                                                                                                    |
| Erro de teclado<br>ou teclado ausente     | Não é possível<br>inicializar o teclado.                                                                                                    | Certifique-se de que o teclado está<br>correctamente ligado e de que não<br>é premida qualquer tecla durante o<br>POST. Para configurar intencionalmente<br>o sistema sem um teclado, defina a<br>condição de interrupção de erro na<br>Configuração para INTERRUPÇÃO<br>PARA TODOS, EXCEPTO TECLADO.<br>O BIOS então, ignora o teclado em<br>falta durante o POST. |
| Teste de memória                          | Esta mensagem é<br>apresentada durante<br>o teste completo de<br>memória, contando de<br>forma decrescente as<br>áreas da memória que<br>estão a ser testadas.                     | Nenhuma.                                                                                                    |
| Falha no teste<br>da memória              | Se o POST detecta<br>um erro durante o<br>teste da memória,<br>é apresentada<br>informação adicional<br>com dados específicos<br>sobre o tipo e localização<br>do erro de memória. | Desligue o sistema, reinstale os DIMMs<br>e reinicie o sistema. Se o problema<br>persistir, contacte o fornecedor do<br>sistema para substituição.                                                                                                    |

## Códigos numéricos e mensagens de texto (Continuação)

| Código/Mensagem                                                                                                    | Causa provável                                                                                                    | Acção recomendada                                                                                                    |  |
|----------------------------------------------------------------------------------------------------|----------------------------------------------------------------------------------------------------|----------------------------------------------------------------------------------------------------|--|
| Substituição activada –<br>Padrões carregados                                                                                       | Se o sistema não<br>consegue arrancar com<br>a configuração actual<br>do CMOS, o BIOS<br>pode substituir a<br>configuração actual<br>com um conjunto de<br>padrões de BIOS<br>concebidos para um<br>desempenho do sistema<br>mínimo e mais estável. | Nenhuma.                                                                                                    |  |
| Erro: Sem disco<br>de sistema ou erro<br>do disco – substitua<br>e prima qualquer<br>tecla depois de<br>concluído o<br>procedimento | O BIOS não conseguiu<br>encontrar um dispositivo<br>de arranque adequado.<br>Isto pode significar uma<br>flash ATA danificada ou<br>não inicializada.                                                                                               | Desligue o sistema, certifique-se de que<br>os cabos de alimentação e de dados de<br>todos os dispositivos de armazenamento<br>estão correctamente ligados, e reinicie<br>o sistema. Se o problema persistir,<br>contacte um centro de serviços<br>autorizado para obter assistência. |  |
| AVISO: Falha na<br>ventoinha da CPU                                                                                                 | Ventoinha da CPU fraca<br>(RPM <1000) ou sem<br>funcionar.                                                                                                    | Certifique-se de o cabo de alimentação<br>da ventoinha da CPU está ligado. Se o<br>problema persistir, contacte um centro de<br>serviços autorizado para obter assistência.                                                                                                    |  |
| AVISO: Falha na<br>ventoinha do sistema                                                                                             | Ventoinha do sistema<br>fraca (RPM <1000)<br>ou sem funcionar.                                                                                                    | Certifique-se de o cabo de alimentação<br>da ventoinha do sistema está ligado.<br>Se o problema persistir, contacte um<br>centro de serviços autorizado para<br>obter assistência.                                                                                                    |  |
| Memória a funcionar<br>em Modo de canal<br>simples                                                                                  | Quando duas memórias<br>da mesma capacidade<br>são colocadas nas<br>ranhuras 1 e 3, esta<br>mensagem será<br>apresentada.                                                                                                    | Para um desempenho optimizado,<br>desligue o sistema e mova o segundo<br>DIMM do socket XMM3 para o XMM2.                                                                                                    |  |

## Códigos numéricos e mensagens de texto (Continuação)

# LEDs de diagnóstico do painel frontal do teste de arranque e códigos sonoros

Esta secção abrange os códigos de LED do painel frontal, assim como os códigos sonoros que poderão ocorrer antes ou durante o POST, que não têm necessariamente um código de erro ou uma mensagem de texto associada.

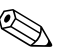

Se os LEDs de um teclado PS/2 estiverem intermitentes, verifique se os LEDs situados no painel frontal do computador também estão intermitentes e consulte a tabela seguinte para determinar os códigos de LED do painel frontal.

As acções recomendadas na tabela a seguir apresentada estão listadas pela ordem com que devem ser executadas.

| Actividade                                                                                                    | Sinais<br>sonoros | Causa<br>possível                                                                                                    | Acção recomendada                                                                       |
|----------------------------------------------------------------------------------------------------|-------------------|----------------------------------------------------------------------------------------------------|-----------------------------------------------------------------------------------------|
| LED de alimentação<br>verde aceso.                                                                                                    | Nenhum            | Computador<br>ligado.                                                                                                    | Nenhum.                                                                                 |
| LED de alimentação<br>verde, a piscar com<br>intervalos de dois<br>segundos. O LED<br>de alimentação<br>continuará intermitente<br>até o problema estar<br>resolvido. | Nenhum            | Computador<br>em modo de<br>suspensão<br>de RAM<br>(apenas em<br>determinados<br>modelos) ou<br>modo de<br>suspensão<br>normal. | Nenhuma requerida. Prima qualquer<br>tecla ou mova o rato para activar<br>o computador. |

#### LEDs de diagnóstico do painel frontal e códigos audíveis

| Actividade                                                                                                    | Sinais<br>sonoros | Causa<br>possível                                                                                                    | Acção recomendada                                                                                                    |
|----------------------------------------------------------------------------------------------------|-------------------|----------------------------------------------------------------------------------------------------|----------------------------------------------------------------------------------------------------|
| LED de alimentação<br>vermelho, a piscar<br>duas vezes com<br>intervalos de um<br>segundo, seguido<br>de uma pausa<br>de dois segundos.<br>O LED de<br>alimentação<br>continuará<br>intermitente até<br>o problema estar<br>resolvido. | Nenhum            | Protecção<br>térmica do<br>processador<br>activada:<br>Uma ventoinha<br>pode estar<br>bloqueada<br>ou parada.<br>OU<br>O dissipador<br>de calor/<br>ventoinha<br>não está<br>correctamente<br>ligado ao<br>processador. | <ol> <li>Certifique-se de que os ventiladores<br/>do computador não estão<br/>bloqueados e que a ventoinha de<br/>arrefecimento do processador está<br/>a funcionar. Deixe um espaço livre<br/>de 10,2 cm (4 polegadas) atrás<br/>da unidade de sistema e acima<br/>do monitor para permitir a<br/>ventilação necessária.</li> </ol>                                                |
|                                                                                                    |                   |                                                                                                    | <ol> <li>Abra a tampa, prima o botão<br/>de alimentação e verifique se<br/>a ventoinha do processador<br/>está a funcionar. Se a ventoinha<br/>do processador não estiver a<br/>funcionar, assegure-se de que<br/>o respectivo cabo está ligado<br/>à ficha da placa de sistema.<br/>Certifique-se de que a ventoinha<br/>está correctamente encaixada<br/>ou instalada.</li> </ol> |
|                                                                                                    |                   |                                                                                                    | <ol> <li>Se a ventoinha estiver correctamente<br/>ligada e encaixada mas não<br/>estiver a funcionar, substitua-a.</li> </ol>                                                                                                    |
|                                                                                                    |                   |                                                                                                    | <ol> <li>Volte a encaixar o dissipador de<br/>calor do processador e verifique<br/>se a ventoinha está correctamente<br/>ligada.</li> </ol>                                                                                                    |
|                                                                                                    |                   |                                                                                                    | <ol> <li>Contacte um revendedor<br/>ou fornecedor de serviços<br/>autorizado.</li> </ol>                                                                                                    |

## LEDs de diagnóstico do painel frontal e códigos audíveis (Continuação)

| Actividade                                                                                                    | Sinais<br>sonoros | Causa<br>possível                                                                                     | Acção recomendada                                                                                                    |
|----------------------------------------------------------------------------------------------------|-------------------|----------------------------------------------------------------------------------------------------|----------------------------------------------------------------------------------------------------|
| LED de alimentação<br>vermelho, a piscar<br>cinco vezes com<br>intervalos de um<br>segundo, seguido<br>de uma pausa de<br>dois segundos.<br>O LED de alimentação<br>continuará intermitente<br>até o problema estar<br>resolvido.        | Nenhum            | O processador<br>não está<br>instalado<br>(não é<br>indicador<br>de um<br>processador<br>danificado). | <ol> <li>Verifique se o processador está<br/>instalado.</li> <li>Volte a encaixar o processador.</li> </ol>                                                                                                    |
| LED de alimentação<br>vermelho, a piscar<br>quatro vezes com<br>intervalos de um<br>segundo, seguido<br>de uma pausa de<br>dois segundos.<br>O LED de<br>alimentação<br>continuará<br>intermitente até<br>o problema estar<br>resolvido. | Nenhum            | Falha de<br>alimentação<br>(a fonte de<br>alimentação<br>está sobrecar-<br>regada).                   | <ol> <li>Abra a tampa e certifique-se<br/>de que o cabo de alimentação<br/>de 4 fios está ligado ao conector<br/>da placa de sistema.</li> <li>Verifique se algum dispositivo está<br/>a causar o problema, retirando<br/>TODOS os dispositivos ligados<br/>(como, por exemplo, unidades<br/>de disco rígido, de disquetes<br/>ou de leitura óptica e placas<br/>de expansão). Ligue o sistema.<br/>Se o sistema iniciar o POST,<br/>desligue o computador, substitua<br/>um dispositivo de cada vez e<br/>repita este procedimento até<br/>ocorrer uma falha. Substitua<br/>o dispositivo que está a causar<br/>a falha. Continue a adicionar<br/>dispositivos, um de cada vez,<br/>para se assegurar que estão todos<br/>a funcionar correctamente.</li> <li>Substitua a fonte de alimentação.</li> </ol> |

## LEDs de diagnóstico do painel frontal e códigos audíveis (Continuação)
| Actividade                                                                                                    | Sinais<br>sonoros | Causa<br>possível                                                                              | Acção recomendada                                                                                                    |
|----------------------------------------------------------------------------------------------------|-------------------|------------------------------------------------------------------------------------------------|----------------------------------------------------------------------------------------------------|
| LED de alimentação<br>vermelho, a piscar<br>cinco vezes com<br>intervalos de um<br>segundo, seguido<br>de uma pausa<br>de dois segundos.<br>O LED de alimentação<br>continuará intermitente<br>até o problema estar<br>resolvido.   | 5                 | Erro de<br>memória<br>pré-vídeo.                                                               | <ol> <li>Volte a instalar os DIMMs. Ligue<br/>o sistema.</li> <li>Substitua os DIMMs, um de cada<br/>vez, para isolar o módulo com<br/>defeito.</li> <li>Substitua a memória de outro<br/>fabricante por memória da HP.</li> <li>Substitua a placa de sistema.</li> </ol>                  |
| LED de alimentação<br>vermelho, a piscar<br>seis vezes com<br>intervalos de um<br>segundo, seguido<br>de uma pausa<br>de dois segundos.<br>O LED de alimentação<br>continuará intermitente<br>até o problema estar<br>resolvido.    | 6                 | Erro de<br>gráficos<br>pré-vídeo.                                                              | <ul> <li>Para sistemas com placa gráfica:</li> <li>1. Reinstale a placa gráfica.<br/>Ligue o sistema.</li> <li>2. Substitua a placa gráfica.</li> <li>3. Substitua a placa de sistema.</li> <li>Para os sistemas com gráficos<br/>integrados, substitua a placa<br/>de sistema.</li> </ul> |
| LED de alimentação<br>vermelho, a piscar<br>sete vezes com<br>intervalos de um<br>segundo, seguido<br>de uma pausa<br>de dois segundos.<br>O LED de alimentação<br>continuará<br>intermitente até<br>o problema estar<br>resolvido. | 7                 | Falha na<br>placa de<br>sistema (falha<br>detectada na<br>ROM, antes<br>da placa de<br>vídeo). | Substitua a placa de sistema.                                                                                                    |

|                                                                                                    | Sinais                                            | Causa                                                                 |                                                                                                    |
|----------------------------------------------------------------------------------------------------|---------------------------------------------------|-----------------------------------------------------------------------|----------------------------------------------------------------------------------------------------|
| Actividade                                                                                                    | sonoros                                           | possível                                                              | Acção recomendada                                                                                                    |
| LED de alimentação<br>vermelho, a piscar<br>oito vezes com<br>intervalos de um<br>segundo, seguido<br>de uma pausa de<br>dois segundos.<br>O LED de alimentação<br>continuará intermitente<br>até o problema estar<br>resolvido.   | 8                                                 | ROM inválida<br>baseada<br>numa soma<br>de verificação<br>incorrecta. | <ol> <li>Reprograme a ROM utilizando<br/>uma disquete de ROMPaq.<br/>Consulte a secção "ROM Flash"<br/>do Manual de Gestão do Desktop<br/>no CD Documentação.</li> <li>Substitua a placa de sistema.</li> </ol>                                                                                                    |
| LED de alimentação<br>vermelho, a piscar<br>nove vezes com<br>intervalos de um<br>segundo, seguido<br>de uma pausa<br>de dois segundos.<br>O LED de alimentação<br>continuará intermitente<br>até o problema estar<br>resolvido.   | 9 ou<br>Nenhum,<br>depen-<br>dendo do<br>problema | O sistema liga<br>mas não<br>arranca.                                 | <ol> <li>Verifique se o selector de tensão,<br/>localizado na parte posterior<br/>da fonte de alimentação (nalguns<br/>modelos), está definido para<br/>a tensão correcta. A definição<br/>correcta da tensão depende<br/>da região.</li> <li>Substitua a placa de sistema.</li> <li>Substitua o processador.</li> </ol> |
| LED de alimentação<br>vermelho, a piscar<br>dez vezes com<br>intervalos de um<br>segundo, seguido de<br>uma pausa de dois<br>segundos. O LED<br>de alimentação<br>continuará<br>intermitente até<br>o problema estar<br>resolvido. | 10                                                | Placa de<br>opção<br>danificada.                                      | <ol> <li>Verifique cada placa gráfica<br/>removendo-a (uma de cada vez,<br/>se existirem várias) e, em seguida,<br/>ligue o sistema para ver se a falha<br/>deixa de ocorrer.</li> <li>Após a placa danificada ter<br/>sido identificada, remova-a e<br/>substitua-a.</li> <li>Substitua a placa de sistema.</li> </ol>  |

| O sistema não é<br>ligado e os LEDs não<br>estão intermitentes.<br>Nenhum<br>Não é<br>possível ligar<br>o sistema.<br>Mantenha premido o botão de<br>alimentação por um período inferior<br>a 4 segundos. Se o LED do disco<br>rígido ficar verde:<br>1. Verifique se o selector de tensão,<br>localizado na parte posterior da<br>fonte de alimentação, está definida<br>para tensão correcta. A definição<br>correcta da tensão depende da<br>região.<br>2. Retire as placas de expansão,<br>uma de cada vez, até o indicador<br>luminoso de 5 V_aux da placa<br>de sistema se acender.<br>3. Substitua a placa de sistema. | Actividade                                                      | Sinais<br>sonoros | Causa<br>possível                     | Acção recomendada                                                                                                    |
|----------------------------------------------------------------------------------------------------|-----------------------------------------------------------------|-------------------|---------------------------------------|----------------------------------------------------------------------------------------------------|
| <ol> <li>Verifique se o selector de tensão,<br/>localizado na parte posterior da<br/>fonte de alimentação, está definida<br/>para tensão correcta. A definição<br/>correcta da tensão depende da<br/>região.</li> <li>Retire as placas de expansão,<br/>uma de cada vez, até o indicador<br/>luminoso de 5 V_aux da placa<br/>de sistema se acender.</li> <li>Substitua a placa de sistema.</li> </ol>                                                                                                    | O sistema não é<br>ligado e os LEDs não<br>estão intermitentes. | Nenhum            | Não é<br>possível ligar<br>o sistema. | Mantenha premido o botão de<br>alimentação por um período inferior<br>a 4 segundos. Se o LED do disco<br>rígido ficar verde:                                                                                            |
| <ol> <li>Retire as placas de expansão,<br/>uma de cada vez, até o indicador<br/>luminoso de 5 V_aux da placa<br/>de sistema se acender.</li> <li>Substitua a placa de sistema.</li> </ol>                                                                                                    |                                                                 |                   |                                       | <ol> <li>Verifique se o selector de tensão,<br/>localizado na parte posterior da<br/>fonte de alimentação, está definida<br/>para tensão correcta. A definição<br/>correcta da tensão depende da<br/>região.</li> </ol> |
| 3. Substitua a placa de sistema.                                                                                                    |                                                                 |                   |                                       | <ol> <li>Retire as placas de expansão,<br/>uma de cada vez, até o indicador<br/>luminoso de 5 V_aux da placa<br/>de sistema se acender.</li> </ol>                                                                      |
|                                                                                                    |                                                                 |                   |                                       | 3. Substitua a placa de sistema.                                                                                                    |

| Actividade                                                    | Sinais<br>sonoros | Causa<br>possível                                      | Acção recomendada                                                                                                    |
|---------------------------------------------------------------|-------------------|--------------------------------------------------------|----------------------------------------------------------------------------------------------------|
| O sistema não é                                               | Nenhum            | Não é<br>possível ligar<br>o sistema.<br>(continuação) | OU                                                                                                    |
| ligado e os LEDs não<br>estão intermitentes.<br>(continuação) |                   |                                                        | Mantenha premido o botão de<br>alimentação por um período inferior<br>a 4 segundos. Se o LED da unidade<br>de disco rígido não ficar verde:                      |
|                                                               |                   |                                                        | <ol> <li>Verifique se a unidade está ligada<br/>a uma tomada de CA em<br/>funcionamento.</li> </ol>                                                              |
|                                                               |                   |                                                        | <ol> <li>Abra a tampa e verifique se o botão<br/>de alimentação está correctamente<br/>ligado à placa de sistema.</li> </ol>                                     |
|                                                               |                   |                                                        | <ol> <li>Verifique se os cabos de<br/>alimentação estão correctamente<br/>ligados à placa de sistema.</li> </ol>                                                 |
|                                                               |                   |                                                        | <ol> <li>Verifique se o indicador luminoso<br/>de 5 V_aux da placa de sistema<br/>está aceso. Se estiver aceso,<br/>substitua o botão de alimentação.</li> </ol> |
|                                                               |                   |                                                        | <ol> <li>Se o indicador luminoso de<br/>5 V_aux da placa de sistema<br/>não estiver aceso, substitua<br/>a fonte de alimentação.</li> </ol>                      |
|                                                               |                   |                                                        | 6. Substitua a placa de sistema.                                                                                                    |

# Segurança por palavra-passe e reposição do CMOS

Este computador suporta funcionalidades de palavra-passe de segurança, que poderão ser estabelecidas através do menu Computer Setup Utilities (Utilitários da configuração do computador).

Este computador suporta duas funcionalidades de palavra-passe de segurança estabelecidas através do menu Computer Setup Utilities: Palavra-passe de supervisor e palavra-passe de utilizador. Quando estabelecer apenas uma palavra-passe de supervisor, será possível a qualquer utilizador aceder a todas as informações no computador, excepto ao Computer Setup. Quando estabelecer apenas uma palavra-passe de utilizador, esta será necessária para aceder ao Computer Setup e a quaisquer outras informações no computador. Quando estabelecer ambas as palavra-passe, só a palavra-passe de supervisor irá conceder acesso ao Computer Setup.

Quando forem definidas ambas as palavras-passe, será possível utilizar também a palavra-passe de supervisor em vez da palavra-passe de utilizador, como substituição para iniciar sessão no computador. Trata-se de uma funcionalidade útil para um administrador da rede.

Se se esquecer da palavra-passe do computador, podel limpar essa palavra-passe de modo a poder aceder ao computador, redefinindo o jumper da palavra-passe.

## Repor o jumper da palavra-passe

Para desactivar as funcionalidades de palavra-passe de utilizador ou de supervisor, ou para as limpar, efectue os seguintes passos:

1. Encerre o sistema operativo correctamente, em seguida desligue o computador e todos os dispositivos externos e, depois, desligue o cabo de alimentação da tomada. 2. Com o cabo de alimentação desligado, prima novamente o botão de alimentação para drenar do sistema qualquer alimentação residual.

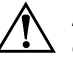

**AVISO:** Para reduzir o risco de ferimentos causados por choque eléctrico e/ou superfícies quentes, certifique-se de que desliga o cabo de alimentação da tomada de parede e que deixa os componentes internos do sistema arrefecer antes de tocar neles.

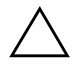

**CUIDADO:** Quando o computador está ligado, a fonte de alimentação tem sempre tensão na placa de sistema, mesmo que a unidade esteja desligada. Se não desligar o cabo de alimentação, o sistema poderá ficar danificado.

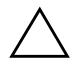

**CUIDADO:** A electricidade estática pode danificar os componentes electrónicos do computador ou do equipamento opcional. Antes de iniciar estes procedimentos, certifique-se de que descarrega toda a sua electricidade estática tocando brevemente num objecto metálico ligado à terra. Consulte o manual *Informações de Segurança e Reguladoras* no *CD Documentação* para obter mais informações.

3. Remova a tampa do computador ou o painel de acesso.

4. Localize a ficha e o jumper.

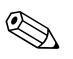

Como o jumper da palavra-passe é verde, a sua identificação é fácil. Para obter assistência para localizar o jumper da palavra-passe e outros componentes da placa de sistema, consulte o Mapa Ilustrado de Componentes (IPM) do respectivo sistema. O IPM pode ser descarregado a partir do site http://www.hp.com/support.

- 5. Remova o jumper dos pinos 1 e 2. Coloque o jumper no pino 1 ou 2, mas não em ambos, de modo a não perdê-lo.
- 6. Volte a colocar a tampa do computador ou o painel de acesso.
- 7. Volte a ligar o equipamento externo.

www.hp.com

8. Ligue o cabo de alimentação do computador e ligue o computador. Deixe o sistema operativo iniciar. Desta forma, a palavra-passe actual é apagada e as respectivas funcionalidades desactivadas. 9. Para definir as novas palavras-passe, repita os passos de 1 a 4, coloque novamente o jumper nos pinos 1 e 2 e, em seguida, repita os passos de 6 a 8. Defina as novas palavras-passe no Computer Setup. Consulte o *Manual do Utilitário Computer Setup (F10)* no *CD Documentação* para obter instruções sobre como utilizar o Computer Setup.

## Limpar e repor o CMOS

A memória de configuração do computador (CMOS) armazena informações sobre palavras-passe e sobre a configuração do computador.

## Utilizar o Computer Setup para repor o CMOS

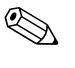

Este é o método preferido de redefinição do CMOS. No entanto, se não conseguir aceder ao Computer Setup, consulte a secção a seguir para obter instruções sobre a utilização do interruptor CMOS para o redefinir.

Para repor o CMOS através do Computer Setup, tem de aceder primeiro ao menu Computer Setup Utilities (Utilitários da Configuração do computador).

- 1. Ligue ou reinicie o computador. Se estiver no Microsoft Windows, clique em **Iniciar > Encerrar > Reiniciar**.
- 2. Assim que o computador for ligado, prima e mantenha premida a tecla **F10** até entrar no Computer Setup.

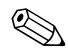

Se não premir a tecla **F10** no tempo apropriado, é necessário reiniciar o computador, premir novamente e manter premida a tecla **F10**, para aceder ao utilitário.

- 3. Utilize as teclas de seta para seleccionar Carregar padrões optimizados e, em seguida, prima Enter.
- 4. Para aplicar e guardar as alterações, prima **F10** ou seleccione **Guardar e sair da configuração** e prima **Enter**.

Consulte o *Manual de Gestão do Desktop* no CD *Documentação* para obter instruções sobre como redefinir palavras-passe. Para obter instruções sobre o Computer Setup, consulte o *Manual do Utilitário Computer Setup (F10)* no *CD Documentação*.

#### Utilização do interruptor CMOS para o redefinir

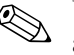

Utilize este método para redefinir o CMOS se não conseguir aceder ao Computer Setup. Se conseguir aceder ao Computer Setup, consulte a secção anterior para obter instruções sobre a utilização do Computer Setup para redefinir o CMOS.

- 1. Desligue o computador e todos os dispositivos externos, e desligue o cabo de alimentação da tomada.
- 2. Desligue o teclado, o monitor e todos os outros equipamentos externos ligados ao computador.

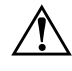

**AVISO:** Para reduzir o risco de ferimentos causados por choque eléctrico e/ou superfícies quentes, certifique-se de que desliga o cabo de alimentação da tomada de parede e que deixa os componentes internos do sistema arrefecer antes de tocar neles.

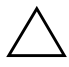

**CUIDADO:** Quando o computador está ligado, a fonte de alimentação tem sempre tensão na placa de sistema, mesmo que a unidade esteja desligada. Se não desligar o cabo de alimentação, o sistema poderá ficar danificado.

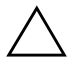

**CUIDADO:** A electricidade estática pode danificar os componentes electrónicos do computador ou do equipamento opcional. Antes de iniciar estes procedimentos, certifique-se de que descarrega toda a sua electricidade estática tocando brevemente num objecto metálico ligado à terra. Consulte o manual *Informações de Segurança e Reguladoras* no *CD Documentação* para obter mais informações.

3. Remova a tampa do computador ou o painel de acesso.

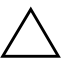

**CUIDADO:** Se fizer deslizar o interruptor CMOS, serão repostas as predefinições de fábrica dos valores do CMOS e todas as informações personalizadas serão apagadas, incluindo palavras-passe, números dos imobilizados e definições especiais. É importante fazer uma cópia de segurança das definições do CMOS do computador antes de efectuar a reposição, no caso de voltarem a ser necessárias. É fácil efectuar a cópia de segurança através do Computer Setup. Consulte o Manual do Utilitário Computer Setup (F10) no CD Documentação para obter informações sobre como efectuar cópias de segurança das definições do CMOS.

4. Faça deslizar o interruptor de CMOS na direcção mostrada na ilustração abaixo.

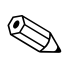

Certifique-se de que desligou o cabo de alimentação de CA da tomada. O interruptor CMOS não irá limpar o CMOS se o cabo de alimentação estiver ligado.

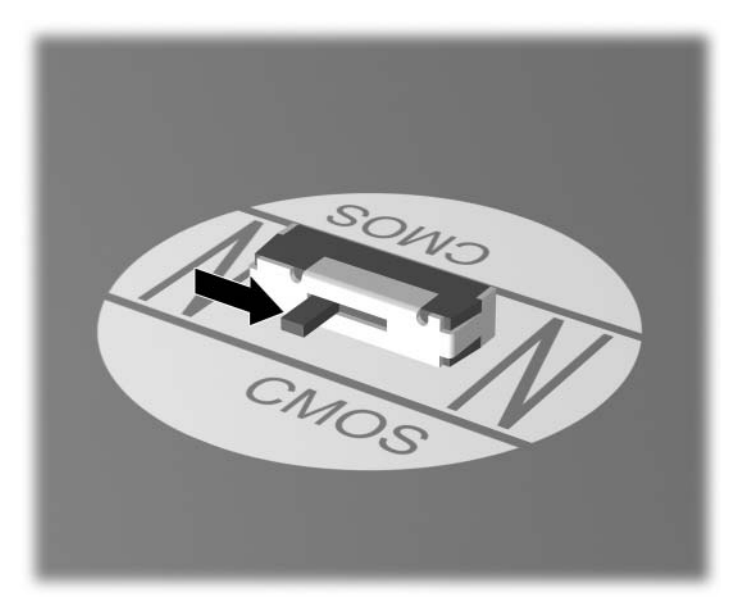

Interruptor CMOS

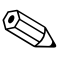

Para obter assistência para localizar o interruptor CMOS e outros componentes da placa de sistema, consulte o Mapa Ilustrado de Componentes (IPM) do respectivo sistema.

- 5. Volte a colocar a tampa do computador ou o painel de acesso.
- 6. Volte a ligar os dispositivos externos.
- 7. Ligue o cabo de alimentação do computador e ligue o computador.

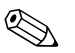

Irá receber mensagens de erro de POST após limpar o CMOS e reinicializar, informando-o de que ocorreram alterações na configuração. Utilize o Computer Setup para repor as palavraspasse e todas as configurações especiais do sistema, para além da data e da hora.

Consulte o *Manual de Gestão do Desktop* no *CD Documentação* para obter instruções sobre como redefinir palavras-passe. Para obter instruções sobre o Computer Setup, consulte o *Manual do Utilitário Computer Setup (F10)* no *CD Documentação*.

### Cópia de segurança do CMOS

A cópia de segurança é de fácil execução. O utilitário Guardar/Carregar CMOS de ROMPAQ pode ser encontrado em http://www.hp.com, na secção suporte e controladores para o HP Business Desktop dx5150. Descarregue os ficheiros de ROMPAQ para uma pasta num dispositivo de armazenamento amovível (como uma DriveKey).

Para efectuar uma cópia de segurança do CMOS:

- 1. Certifique-se de que o computador de onde vai ser efectuada a cópia de segurança está ligado. Ligue o armazenamento amovível ao computador.
- 2. No Windows, clique em **Iniciar > Executar**, escreva **CMD** e clique em **OK** para abrir uma janela de comandos do DOS.
- 3. Escreva *N*:\pasta\BIOS.exe SAVE:ABC001.DAT (onde *N* é a letra da unidade de armazenamento amovível), para guardar a definição de CMOS no dispositivo de armazenamento amovível.
- 4. Certifique-se de que o computador de destino está ligado. Ligue o armazenamento amovível ao computador de destino.

- 5. No Windows, clique em **Iniciar > Executar**, escreva **CMD** e clique em **OK** para abrir uma janela de comandos do DOS.
- 6. Escreva *N*:\pasta\BIOS.exe LOAD:ABC001.DAT (onde *N* é a letra da unidade de armazenamento amovível), para carregar a definição de CMOS personalizada para o sistema de destino.

C

# Configurar saída de áudio analógica/digital

Alguns computadores poderão ter uma solução de áudio integrada que suporte altifalantes estéreo externos analógicos ou digitais. Estes sistemas têm capacidade de detecção automática do tipo de altifalante e de saída do sinal correcto. Para alternar manualmente entre analógico, digital e detecção automática, efectue o seguinte conjunto de procedimentos baseados no sistema operativo.

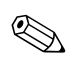

Se definir digital como **Modo de saída**, o altifalante interno e os altifalantes analógicos externos não emitirão áudio enquanto não voltar ao modo de detecção automática ou analógico. Se definir o **Modo de saída** como analógico, os altifalantes digitais externos não irão funcionar enquanto não mudar o modo de saída para o modo de detecção automática ou digital.

No Microsoft Windows XP:

- 1. Clique em **Iniciar > Painel de controlo** e, em seguida, clique duas vezes no ícone **Sons, voz e dispositivos de áudio**.
- 2. Seleccione o separador Hardware.
- 3. Evidencie o dispositivo de áudio apropriado.
- 4. Clique em **Propriedades** para abrir o painel **Propriedades do dispositivo**.
- 5. Clique no separador Propriedades.
- 6. Clique no sinal "+" junto de **Dispositivos de áudio** para expandir esta opção.

- 7. Evidencie o controlador apropriado clicando no mesmo.
- 8. Clique em **Propriedades**.
- 9. Clique em Definições.
- 10. Altere o Modo de saída para a definição pretendida.
- 11. Clique em **OK** para fechar o painel **Propriedades**.
- 12. Feche o Painel de controlo.

www.hp.com

## A

Auto-teste de ligação rápida A-1

#### B

bateria, substituir 2-6

#### С

CMOS

efectuar cópia de segurança B–6 interruptor B–4 limpar e repor B–3 códigos audíveis A–5 códigos de erro A–1 códigos numéricos A–2 códigos sonoros A–5

#### D

data e hora apresentadas 2–6 Diagnostics for Windows barra de ferramentas 1–4 barra de menus 1–4 detectar 1–2 executar testes 1–6 instalar 1–2 visão geral 1–1

### E

ecrã em branco 2-20

#### F

funcionalidade Wake-on-LAN 2-37

#### L

LEDs de alimentação intermitente A-5 intermitentes no teclado PS/2 A-5 LEDs intermitentes A-5

#### Μ

memória resolver problemas 2–41 monitor caracteres escuros 2–23 ecrã em branco 2–20 verificar ligações 2–5 vídeo desfocado 2–23, 2–24

**Indice Remissivo** 

#### P

palavra-passe funcionalidades B-1 limpar B–1 repor o jumper B-1 supervisor B-1 utilizador B-1 palavra-passe de segurança B-1 palavra-passe de supervisor B-1 palavra-passe de utilizador B-1 POST activar mensagens de erro A–1 mensagens de erro A-1 problemas acesso à Internet 2-47 audio 2-26CD-ROM e DVD 2-44 disquete 2-13 Drive Key 2–46 fonte de alimentação 2-10 gerais 2–5 impressora 2-30 instalar hardware 2–34 memória 2-41 processador 2-43

rato 2–33 rede 2–37 secundários 2-3 software 2–50 teclado 2-31 unidade de disco rígido 2–16 unidades de leitura óptica 2-44 visualização 2-20 problemas da unidade de leitura óptica 2-44 problemas de áudio 2–26 problemas de rede 2–37 problemas em disquetes 2–13 problemas gerais 2-5 problemas na Drive Key 2–46 problemas na fonte de alimentação 2-10 problemas na impressora 2-30 problemas na instalação do hardware 2-34 problemas na unidade de disco rígido 2-16 problemas no acesso à Internet 2-47 problemas no CD-ROM ou DVD 2-44 problemas no monitor 2-20 problemas no processador 2-43 problemas no rato 2-31

problemas no software 2-50

#### R

repor jumper da palavra-passe B–1

#### S

saída de áudio D–1 software proteger 1–10 restaurar 1–10 sugestões úteis 2–3 Suporte a clientes 2–1, 2–51

#### T

teclado resolver problemas 2–31 testar 2–4

#### U

utilitário Configuration Record executar 1–9 instalar 1–9 visão geral 1–8